### Instrukcja obsługi dla użytkownika instalacji grzewczej

VIESMANN

Moduł obsługowy systemu wentylacji z oczyszczaniem powietrza w pomieszczeniu

# Moduł do obsługi wentylacji, typ LB1

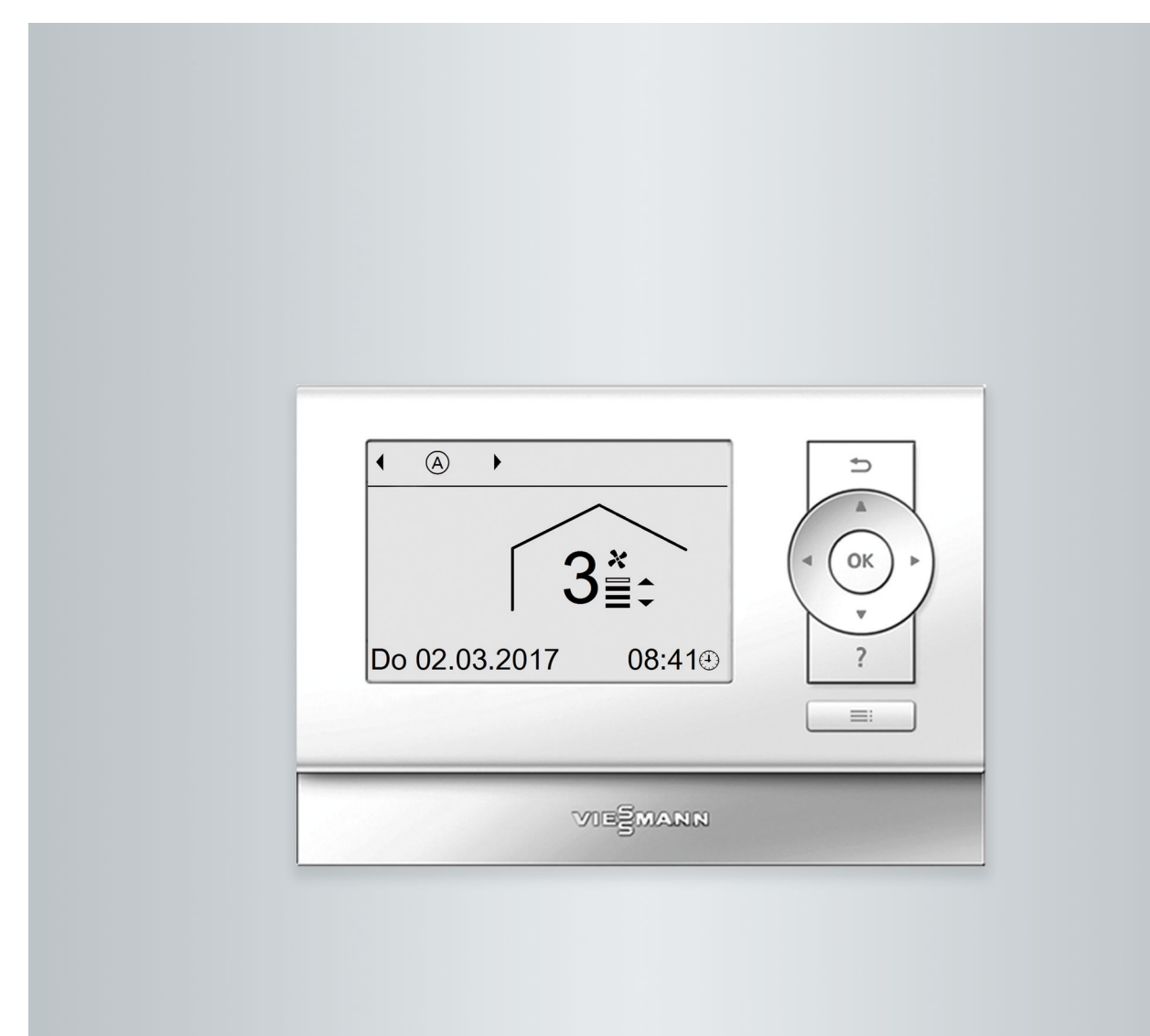

### Dla własnego bezpieczeństwa

 $\triangle$ 

Prosimy o dokładne przestrzeganie wskazówek bezpieczeństwa w celu wykluczenia ryzyka utraty zdrowia oraz powstania szkód materialnych.

### Objaśnienia do wskazówek bezpieczeństwa

# $\wedge$

### Niebezpieczeństwo

Ten znak ostrzega przed niebezpieczeństwem zranienia.

### Uwaga

Ten znak ostrzega przed stratami materialnymi i zanieczyszczeniem środowiska.

### Grupa docelowa

Niniejsza instrukcja obsługi skierowana jest do osób obsługujących instalację. Urządzenie to może być użytkowane przez dzieci od 8. roku życia oraz przez osoby o zmniejszonych zdolnościach fizycznych, sensorycznych lub ograniczonej ocenie zagrożenia lub też osoby nieposiadające odpowiedniej wiedzy i doświadczenia wyłącznie pod nadzorem lub po przeszkoleniu w zakresie bezpiecznego używania urządzenia oraz wynikających z niego zagrożeń.

### Wskazówka

Tekst oznaczony słowem Wskazówka zawiera dodatkowe informacje.

### Uwaga

Należy nadzorować dzieci przebywające w pobliżu urządzenia.

- Dzieci nie mogą bawić się urządzeniem.
- Dzieci nie mogą przeprowadzać czynności związanych z czyszczeniem i konserwacją urządzenia bez odpowiedniego nadzoru.

### Wskazówki bezpieczeństwa podczas wykonywania prac przy systemie wentylacyjnym

### Podłączanie urządzenia

- System wentylacyjny może zostać podłączony i uruchomiony wyłącznie przez autoryzowany personel.
- Przestrzegać wymaganych elektrycznych warunków przyłączeniowych.
- Zmian w istniejącej instalacji może dokonywać wyłącznie autoryzowany personel.

Ŵ

### Niebezpieczeństwo

Niefachowo wykonane prace przy systemie wentylacyjnym mogą doprowadzić do śmiertelnych wypadków.

Prace przy podzespołach elektrycznych mogą wykonywać wyłącznie wykwalifikowani elektrycy.

### Dla własnego bezpieczeństwa (ciąg dalszy)

### Prace przy systemie wentylacyjnym

- Wszelkie ustawienia i prace przy systemie wentylacyjnym należy wykonywać zgodnie z zaleceniami zawartymi w niniejszej instrukcji obsługi.
   Inne prace przy urządzeniu może wykonywać wyłącznie autoryzowany serwis.
- Nie otwierać urządzenia.
- Nie zdejmować obudów.
- Nie zmieniać ani nie zdejmować elementów montażowych i zainstalowanego wyposażenia dodatkowego.
- Nie otwierać ani nie dokręcać połączeń rurowych.

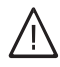

### Niebezpieczeństwo

Gorące powierzchnie mogą być przyczyną oparzeń.

- Nie otwierać urządzenia.
- Nie dotykać gorących powierzchni nieizolowanych rur i armatury.

### Elementy dodatkowe, części zamienne i szybkozużywalne

### Uwaga

Elementy, które nie zostały sprawdzone w połączeniu z systemem wentylacyjnym, mogą spowodować jej uszkodzenie lub zakłócić prawidłowe funkcjonowanie.

Montażu lub wymiany może dokonywać tylko firma instalatorska.

### Dla własnego bezpieczeństwa (ciąg dalszy)

### Wskazówki bezpieczeństwa dotyczące eksploatacji systemu wentylacyjnego

# $\underline{\bigwedge}$

### Niebezpieczeństwo

Zanieczyszczone powietrze, zasysane przez przewód powietrza zewnętrznego, może zagrażać zdrowiu osób przebywających w pomieszczeniu.

- Poza budynkiem w pobliżu przepustu ściennego na powietrze zewnętrzne nie wolno eksploatować żadnych silników spalinowych i innych tego typu urządzeń, które emitują spaliny lub inne substancje szkodliwe.
- Jeśli w powietrzu zewnętrznym, które napłynęło do pomieszczenia, czuć zapach spalin lub pożaru, należy natychmiast odłączyć wtyczkę sieciową systemu wentylacyjnego.
- Nie przechowywać ani nie stosować żadnych substancji toksycznych w pobliżu przepustu ściennego.
- Zapobiec wnikaniu pyłków. Przenieść rośliny z obszaru przepustu ściennego w inne miejsce.

### Postępowanie w razie pożaru

|   | ٨ |  |
|---|---|--|
| / | 1 |  |

### Niebezpieczeństwo

W przypadku wystąpienia otwartego ognia istnieje niebezpieczeństwo poparzenia.

- Wyjąć wtyczkę sieciową z gniazda wtykowego.
- Używać atestowanych gaśnic klasy pożarowej ABC.

### Dopuszczalne warunki otoczenia

### Uwaga

Niedopuszczalne warunki otoczenia mogą doprowadzić do uszkodzenia urządzenia i zagrażać bezpiecznej eksploatacji.

- System wentylacyjny można eksploatować tylko w suchych, zamkniętych pomieszczeniach, w których panuje temperatura od 2°C do 35°C.
- System wentylacyjny można eksploatować tylko, jeśli temperatura powietrza na wlocie wynosi od –20°C do 35°C.

# Niebezpieczeństwo

Łatwopalne ciecze i materiały (np. benzyna, rozpuszczalniki i środki czyszczące, farby lub papier) mogą powodować niekontrolowaną detonację i pożary.

Nie przechowywać ani nie używać takich materiałów w pomieszczeniu technicznym ani w bezpośrednim otoczeniu systemu wentylacyjnego.

### Dla własnego bezpieczeństwa (ciąg dalszy)

### Wyłączenie z eksploatacji

### Uwaga

Przy dłuższym wyłączeniu systemu wentylacyjnego w zamontowanych podzespołach może zbierać się kondensat np. w filtrach. Dlatego istnieje niebezpieczeństwo powstania pleśni.

- Należy zawsze pozostawiać system wentylacyjny włączony, nawet jeśli w pomieszczeniu nikogo nie ma.
- Wtyczkę sieciową odłączać tylko na czas wykonywania prac przy urządzeniu lub w razie usterki.

| 0 | -   |     |   |    |
|---|-----|-----|---|----|
| S | nis | tre | S | 21 |
| - |     |     | 9 |    |

| 1.                       | Informacje wstępne        | Symbole<br>Zastosowanie zgodne z przeznaczeniem<br>Opis urządzenia                                                                                                    | 8<br>8<br>9                                              |
|--------------------------|---------------------------|----------------------------------------------------------------------------------------------------|----------------------------------------------------------|
|                          |                           | <ul> <li>Wyposażenie i funkcje</li> </ul>                                                                                                    | 9                                                        |
|                          |                           | System wentylacyjny Vitovent 200-P                                                                                                    | 9                                                        |
|                          |                           | Dopuszczalne temperatury otoczenia                                                                                                    | 10                                                       |
|                          |                           | Pierwsze uruchomienie                                                                                                    | 10                                                       |
|                          |                           | System wentylacyjny jest wstępnie nastawiony                                                                                                    | 10                                                       |
| 2.                       | Informacje dotyczące      | Moduł obsługowy                                                                                                    | 12                                                       |
|                          | obsługi                   | ∎ "Wskazówki dotyczące obsługi"                                                                                                    | 12                                                       |
|                          |                           | Symbole na wyświetlaczu                                                                                                    | 12                                                       |
|                          |                           | Menu podstawowe                                                                                                    | 13                                                       |
|                          |                           | <ul> <li>Ustawianie programu roboczego</li> </ul>                                                                                                    | 13                                                       |
|                          |                           | <ul> <li>Ustawianie stopnia wentylacji w programie roboczym "Tryb ciągły"<br/>(小)</li></ul>                                                                                                    | 14                                                       |
|                          |                           | ■ Ustawianie <b>Trvbu intensvwnego</b> "                                                                                                    | 14                                                       |
|                          |                           | ■ Ustawianie "Trybu Eco"                                                                                                    | 14                                                       |
|                          |                           | Menu rozszerzone                                                                                                    | 14                                                       |
|                          |                           | Sposób obsługi                                                                                                    | 15                                                       |
|                          |                           | Programy robocze                                                                                                    | 15                                                       |
|                          |                           | Program czasowy                                                                                                    | 16                                                       |
|                          |                           | <ul> <li>Ustawianie programu czasowego</li> </ul>                                                                                                    | 16                                                       |
|                          |                           | Usuwanie cykli łączeniowych                                                                                                    | 18                                                       |
| 3.                       | Włączenie i wyłączenie    | Włączanie wentylacji i oczyszczania powietrza w pomieszczeniach                                                                                                    | 19                                                       |
|                          |                           | Wyłączanie wentylacji i oczyszczania powietrza w pomieszczeniach                                                                                                    | 19                                                       |
|                          |                           | Włączanie programu roboczego "Wyłączenie instalacji"                                                                                                    | 19                                                       |
|                          |                           | wyrączanie wentylacji i oczyszczania powietrza w pomieszczeniach<br>w celu wymiany filtrów                                                                                                    | 20                                                       |
| 4.                       | Wentylacja i oczyszczanie | Program roboczy                                                                                                    | 21                                                       |
|                          | powietrza w pomieszcze-   | <ul> <li>Ustawianie programu roboczego</li> </ul>                                                                                                    | 21                                                       |
|                          | niach                     | Wentylacja i oczyszczanie powietrza w pomieszczeniach bez odzyski-<br>wania ciepła                                                                                                    | 21                                                       |
|                          |                           | <ul> <li>Ustawianie wartości wymaganej temperatury pomieszczenia</li> </ul>                                                                                                    | 21                                                       |
|                          |                           | Program czasowy                                                                                                    | 21                                                       |
|                          |                           | <ul> <li>Ustawianie programu czasowego</li> </ul>                                                                                                    | 21                                                       |
|                          |                           | <ul> <li>Status roboczy wentylacji</li> </ul>                                                                                                    | 22                                                       |
|                          |                           | Funkcja komfortowa "Tryb intensywny"                                                                                                    | 22                                                       |
|                          |                           | Ustawianie "Trybu intensywnego"                                                                                                    | 22                                                       |
|                          |                           | Zakończenie "Trybu intensywnego"                                                                                                    | 22                                                       |
|                          |                           | Funkcja energooszczędna "Tryb Eco"                                                                                                    | 23                                                       |
|                          |                           | Ustawianie "Irybu Eco"                                                                                                    | 23                                                       |
|                          |                           | ■ Zakonczenie "Irybu Eco"                                                                                                    | 23                                                       |
|                          |                           | Funkcja energooszczędna "Program wakacyjny"                                                                                                    | 24                                                       |
|                          |                           |                                                                                                    | 24                                                       |
|                          |                           | - Zmiana <b>Drogramu wakacyinggo</b>                                                                                                    | 24                                                       |
|                          |                           | <ul> <li>Zmiana "Programu wakacyjnego"</li> <li>Przerwanie lub usuwanie Programu wakacyjnego "</li> </ul>                                                                                                    | 24<br>24                                                 |
| _                        |                           | <ul> <li>Zmiana "Programu wakacyjnego"</li> <li>Przerwanie lub usuwanie "Programu wakacyjnego "</li> </ul>                                                                                                    | 24<br>24                                                 |
| 5.                       | Dalsze nastawy            | <ul> <li>Zmiana "Programu wakacyjnego"</li> <li>Przerwanie lub usuwanie "Programu wakacyjnego"</li> <li>Ustawianie godziny i daty</li> </ul>                                                                                                    | 24<br>24<br>25                                           |
| 5.                       | Dalsze nastawy            | <ul> <li>Zmiana "Programu wakacyjnego"</li> <li>Przerwanie lub usuwanie "Programu wakacyjnego "</li> <li>Ustawianie godziny i daty</li> <li>Ustawianie języka</li> </ul>                                                                                                    | 24<br>24<br>25<br>25                                     |
| 5.                       | Dalsze nastawy            | <ul> <li>Zmiana "Programu wakacyjnego"</li> <li>Przerwanie lub usuwanie "Programu wakacyjnego "</li> <li>Ustawianie godziny i daty</li> <li>Ustawianie języka</li> <li>Ustawianie kontrastu wyświetlacza</li> </ul>                                                                                                    | 24<br>24<br>25<br>25<br>25                               |
| 5.                       | Dalsze nastawy            | <ul> <li>Zmiana "Programu wakacyjnego"</li> <li>Przerwanie lub usuwanie "Programu wakacyjnego "</li> <li>Ustawianie godziny i daty</li> <li>Ustawianie języka</li> <li>Ustawianie kontrastu wyświetlacza</li> <li>Ustawianie jasności podświetlenia wyświetlacza</li> </ul>                                                 | 24<br>24<br>25<br>25<br>25<br>25<br>25                   |
| 5.                       | Dalsze nastawy            | <ul> <li>Zmiana "Programu wakacyjnego"</li> <li>Przerwanie lub usuwanie "Programu wakacyjnego"</li> <li>Ustawianie godziny i daty</li> <li>Ustawianie języka</li> <li>Ustawianie kontrastu wyświetlacza</li> <li>Ustawianie jasności podświetlenia wyświetlacza</li> <li>Ustawianie głośności dźwięku przycisków</li> </ul> | 24<br>24<br>25<br>25<br>25<br>25<br>25<br>25<br>25       |
| 5.                       | Dalsze nastawy            | <ul> <li>Zmiana "Programu wakacyjnego"</li> <li>Przerwanie lub usuwanie "Programu wakacyjnego "</li> <li>Ustawianie godziny i daty</li></ul>                                                                                                    | 24<br>24<br>25<br>25<br>25<br>25<br>25<br>25<br>26       |
| 5.                       | Dalsze nastawy<br>Odczyty | <ul> <li>Zmiana "Programu wakacyjnego"</li> <li>Przerwanie lub usuwanie "Programu wakacyjnego "</li> <li>Ustawianie godziny i daty</li></ul>                                                                                                    | 24<br>24<br>25<br>25<br>25<br>25<br>25<br>26<br>27       |
| <b>5</b> .<br><b>6</b> . | Dalsze nastawy<br>Odczyty | <ul> <li>Zmiana "Programu wakacyjnego"</li> <li>Przerwanie lub usuwanie "Programu wakacyjnego "</li> <li>Ustawianie godziny i daty</li></ul>                                                                                                    | 24<br>24<br>25<br>25<br>25<br>25<br>25<br>26<br>27<br>27 |

| 7.  | Co robić gdy?         | Temperatura w pomieszczeniach jest za niska                                        | 29   |
|-----|-----------------------|------------------------------------------------------------------------------------|------|
|     |                       | Temperatura w pomieszczeniach jest za wysoka                                       | 29   |
|     |                       | Wyświetla się " ( )" i " Wskazówka"                                                | 29   |
|     |                       | Wyświetla się "A" i "Ostrzeżenie"                                                  | 29   |
|     |                       | Wyświetla się "A" i "Ostrzeżenie" ("Wymiana filtra 03")                            | 29   |
|     |                       | Wyświetla się " <u>A</u> " i " <b>Usterka"</b>                                     | 29   |
|     |                       | Drzwi/okna cieżko sie otwieraja                                                    | 0    |
|     |                       | Podczas otwierania drzwi/okna gwałtownie się otwierają                             | 30   |
|     |                       |                                                                                    | 00   |
| 8.  | Utrzymywanie w dobrym | Kontrola poziomu napełnienia wanny zbiorczej kondensatu                            | . 31 |
|     | stanie technicznym    | Opróżnianie i czyszczenie wanny zbiorczej kondensatu                               | 31   |
|     | 2                     | Czyszczenie systemu wentylacyjnego                                                 | 32   |
|     |                       | Resetowanie wskaźnika serwisowego po wymianie filtra                               | 32   |
|     |                       |                                                                                    |      |
| 9.  | Załącznik             | Przegląd menu rozszerzonego                                                        | 33   |
|     |                       | Objaśnienia terminów                                                               | 34   |
|     |                       | <ul> <li>Powietrze usuwane</li> </ul>                                              | . 34 |
|     |                       | <ul> <li>Temperatura powietrza usuwanego</li> </ul>                                | 34   |
|     |                       | <ul> <li>Powietrze zewnetrzne</li> </ul>                                           | 34   |
|     |                       | <ul> <li>Tomporatura powietrza zewnetrznogo</li> </ul>                             | . 04 |
|     |                       |                                                                                    | 34   |
|     |                       | ■ Program roboczy                                                                  | . 34 |
|     |                       | Status roboczy                                                                     | 34   |
|     |                       | Obejście                                                                           | 34   |
|     |                       | ■ Czujnik CO <sub>2</sub>                                                          | . 34 |
|     |                       | Stężenie CO <sub>2</sub>                                                           | 35   |
|     |                       | <ul> <li>Zachwianie równowagi ciśnienia</li> </ul>                                 | 35   |
|     |                       | <ul> <li>Entalniczny wymiennik cienła</li> </ul>                                   | . 00 |
|     |                       | <ul> <li>Elektryczny element arzewczy pedarzewu wsteppege</li> </ul>               | . 35 |
|     |                       | Elekti yczny element grzewczy podgrzewu wstępnego                                  | . 35 |
|     |                       | ■ wentyiacja okienna                                                               | 35   |
|     |                       | Powietrze odprowadzane                                                             | . 35 |
|     |                       | Zabezpieczenie przed zamrożeniem                                                   | 35   |
|     |                       | <ul> <li>Kontrolowana wentylacja i oczyszczanie powietrza w pomieszcze-</li> </ul> |      |
|     |                       | niach                                                                              | . 36 |
|     |                       | <ul> <li>Stężenie dwutlenku węgla (stężenie CO<sub>2</sub>)</li> </ul>             | 36   |
|     |                       | Wentylacja                                                                         | . 36 |
|     |                       | Stopień wentylacji                                                                 | 36   |
|     |                       | <ul> <li>Wilgotność powietrza</li> </ul>                                           | 36   |
|     |                       | <ul> <li>Przepływ objętościowy powietrza</li> </ul>                                | 36   |
|     |                       | <ul> <li>Montulacia normalna</li> </ul>                                            | . 00 |
|     |                       |                                                                                    | . 37 |
|     |                       | ■ Temperatura pomieszczenia                                                        | 37   |
|     |                       |                                                                                    | 37   |
|     |                       | Element grzewczy podgrzewu wstępnego                                               | . 37 |
|     |                       | Wymiennik ciepła                                                                   | 37   |
|     |                       | <ul> <li>Odzyskiwanie ciepła</li> </ul>                                            | . 38 |
|     |                       | Program czasowy                                                                    | . 38 |
|     |                       | Powietrze dolotowe                                                                 | . 38 |
|     |                       | Wskazówki dotyczace usuwania odpadów                                               |      |
|     |                       | <ul> <li>Utvlizacia opakowań</li> </ul>                                            | 39   |
|     |                       | <ul> <li>Ostateczne wyłaczenie z eksploatacji i utylizacja</li> </ul>              | 30   |
|     |                       |                                                                                    | 00   |
| 10. | Wykaz haseł           |                                                                                    | 40   |

### Informacje wstępne

### Symbole

| Symbol     | Znaczenie                                                                                                    |
|------------|----------------------------------------------------------------------------------------------------|
|            | Odsyłacz do innego dokumentu zawierają-<br>cego dalsze informacje                                                               |
| 1.         | Czynność robocza na rysunkach:<br>Numeracja odpowiada kolejności wykony-<br>wanych prac.                                        |
| ļ          | Ostrzeżenie przed szkodami rzeczowymi i zagrożeniem dla środowiska                                                              |
| 4          | Obszar będący pod napięciem                                                                                                    |
| ٩          | Zwrócić szczególną uwagę.                                                                                                    |
| ) <b>D</b> | <ul> <li>Podzespół musi zostać zablokowany<br/>(słychać zatrzaśnięcie).<br/>albo</li> <li>Sygnał dźwiękowy</li> </ul>           |
| *          | <ul> <li>Zamontować nowy podzespół.<br/>albo</li> <li>W połączeniu z narzędziem: wyczyścić<br/>powierzchnię.</li> </ul>         |
|            | Fachowo zutylizować podzespół.                                                                                                  |
| X          | Oddać podzespół do utylizacji w punkcie<br>odbioru. <b>Nie</b> wyrzucać podzespołu razem z<br>odpadami z gospodarstwa domowego. |

### Zastosowanie zgodne z przeznaczeniem

Zgodnie z przeznaczeniem system wentylacyjny można instalować i eksploatować, uwzględniając odpowiednie instrukcje montażu, serwisu i obsługi. System wentylacyjny jest przeznaczony wyłącznie do kontrolowanej wentylacji i oczyszczania powietrza w pomieszczeniach socjalnych np. w salach lekcyjnych, salach grupowych, biurach, salach konferencyjnych, salach restauracyjnych itd. Powierzchnia rzutu poziomowego tych pomieszczeń może wynosić maks. 90 m<sup>2</sup>, przy czym jednocześnie może się w niej znajdować maks. 30 osób.

Jednocześnie możliwa jest też wentylacja okienna. Nie zakłóca to działania systemu wentylacyjnego.

Zastosowanie zgodne z przeznaczeniem zakłada, że wykonano stacjonarną instalację w połączeniu z dopuszczonymi podzespołami charakterystycznymi dla danej instalacji.

Zastosowanie komercyjne lub przemysłowe w celu innym niż wentylacja i oczyszczanie powietrza w pomieszczeniach socjalnych nie jest zastosowaniem zgodnym z przeznaczeniem.

Zastosowanie wykraczające poza podany zakres jest dopuszczane przez producenta w zależności od konkretnego przypadku.

### Zastosowanie zgodne z przeznaczeniem (ciąg dalszy)

Niewłaściwe użycie urządzenia lub niefachowa obsługa (np. otwarcie urządzeń i komponentów przez użytkownika instalacji lub inne, nieprzeszkolone osoby) jest zabronione i skutkuje wyłączeniem odpowiedzialności. Niewłaściwe użycie obejmuje także zmianę zgodnej z przeznaczeniem funkcji komponentów systemu wentylacyjnego.

### Opis urządzenia

Za pomocą modułu do obsługi wentylacji, typ LB1, można obsługiwać system wentylacyjny Vitovent 200-P.

Moduł do obsługi wentylacji, typ LB1, można zamontować na ścianie.

Ustawienia fabryczne są dostosowane do wymogów wentylacji i oczyszczania powietrza w pomieszczeniach socjalnych.

#### Uwaga

Jeśli ustawienia nie są odpowiednie, nie można zagwarantować wydajnej i oszczędzającej energię wentylacji i oczyszczania powietrza w pomieszczeniu za pomocą systemu wentylacji Vitovent 200-P we wszystkich statusach eksploatacyjnych.

- System wentylacyjny należy eksploatować tylko w ustawionym fabrycznie programie roboczym "Automatyczny": patrz strona 15.
- Ustawienia fabryczne programu czasowego można zmieniać tylko dla cykli, w trakcie których nikogo nie ma w pomieszczeniu: patrz strona 21.
- Fabryczne ustawienia parametrów można zmieniać tylko w wyjątkowych przypadkach po konsultacji z firmą instalatorską.

### Wyposażenie i funkcje

Moduł do obsługi wentylacji, typ LB1 posiada następujące funkcje:

- Ręczne ustawianie stopni wentylacji
- Automatyczne ustawianie stopni wentylacji za pośrednictwem programów roboczych i czasowych z maks. 8 cyklami łączeniowymi na dzień

#### System wentylacyjny Vitovent 200-P

Vitovent 200-P to system wentylacyjny ze zintegrowanym oczyszczaniem powietrza do pomieszczeń socjalnych. W przypadku usterek moduł do obsługi wentylacji, typ LB1, wyświetla dane diagnostyczne, które są pomocne dla firmy instalatorskiej. Komunikaty można odczytać bezpośrednio na wyświetlaczu.

#### Wskazówka

Do normalnej pracy systemu wentylacji Vitovent 200-P moduł obsługowy wentylacji nie jest konieczne. Podczas pracy można wyciągnąć wtyk przyłączeniowy przewodu łączącego z systemu wentylacji. Jeśli w instalacji lub budynku pracuje kilka systemów wentylacji, do ich obsługi wystarczy jeden moduł obsługowy.

- Funkcje komfortowe i energooszczędne
- Odczyt informacji na temat stanu roboczego systemu wentylacyjnego

### Opis urządzenia (ciąg dalszy)

Wszystkie komponenty systemu wentylacyjnego znajdują się w jednej obudowie. Na górnej stronie urządzenia z prawej strony znajdują się przyłącza powietrza zewnętrznego i powietrza odprowadzanego. Powietrze jest zasysane przez otwór wywiewny po lewej stronie urządzenia i wstępnie oczyszczane przez filtr powietrza usuwanego. Następnie powietrze usuwane zostaje oczyszczone z bakterii i wirusów przez filtr cząstek stałych (filtr HEPA) i wymieszane z powietrzem zewnętrznym, zanim zostanie z powrotem doprowadzone do pomieszczenia. Powietrze dolotowe uchodzi przez przednią kratkę wylotu powietrza z lewej strony urządzenia stale z niską prędkością przepływu blisko podłogi.

Powietrze zewnętrzne jest zasysane przez zintegrowane urządzenie wentylacyjne, filtrowane i ewentualnie wstępnie ogrzewane (w zależności od temperatury zewnętrznej) przez wymiennik ciepła. Aby zapobiec zachwianiu równowagi ciśnienia w pomieszczeniu, taka sama ilość powietrza z pomieszczenia technicznego jest tłoczona na zewnątrz przez przyłącze powietrza odprowadzanego.

Jako przewody powietrza zewnętrznego i odprowadzanego stosowane są rury i kolana metalowe, które łączą system wentylacyjny z obydwoma przepustami w ścianie zewnętrznej (wyposażenie dodatkowe). Aby zminimalizować nakłady związane z montażem, przepusty ścienne są zamontowane w jednej płycie montażowej (płycie Isopanel), która zastępuje szybę okienną.

#### Dopuszczalne temperatury otoczenia

Moduł do obsługi wentylacji, typ LB1, można montować w pomieszczeniach socjalnych (normalne warunki otoczenia). Wymiennik ciepła zintegrowanego urządzenia wentylacyjnego jest entalpicznym wymiennikiem ciepła. Dlatego oprócz ciepła z powietrza zasysanego z pomieszczenia do powietrza doprowadzanego z zewnątrz jest przekazywana również wilgoć. Pozwala to utrzymać stratę energii i wilgoci na niskim poziomie. Osobne przyłacze kondensatu systemu wentylacyjnego do przewodu kanalizacyjnego nie jest potrzebne. Przepływy objętościowe powietrza są regulowane przez Vitovent 200-P automatycznie w zależności od zarejestrowanej przez czujnik CO2 jakości powietrza. Koncepcja redukcji emisji hałasu obejmuje kilka różnej wielkości połączonych szeregowo tłumików. Vitovent 200-P jest dopasowany fabrycznie do wymogów jakości powietrza w pomieszczeniach socjalnych. System wentylacyjny jest dostarczany z okablowanymi wtykami. Pozostałe przyłącza elektryczne nie są konieczne.

Dopuszczalna temperatura otoczenia: od 5 do 40°C

#### Pierwsze uruchomienie

Pierwsze uruchomienie i dopasowanie systemu wentylacyjnego do warunków lokalnych i warunków zabudowy, a także szkolenie w zakresie obsługi przeprowadza firma instalatorska.

#### Wskazówka

W niniejszej instrukcji obsługi opisany zostały również funkcje, które można ustawiać tylko w wyjątkowych przypadkach podczas eksploatacji systemu wentylacyjnego Vitovent 200-P. Funkcje te nie są oznaczone w szczególny sposób.

W przypadku pytań dotyczących zakresu funkcji i wyposażenia dodatkowego systemu wentylacyjnego należy zwrócić się do firmy instalatorskiej.

### System wentylacyjny jest wstępnie nastawiony

System wentylacyjny jest ustawiony fabrycznie i tym samym gotowy do pracy:

#### Zabezpieczenie przed zamarzaniem

 Zabezpieczenie przed zamarzaniem posiadanego urządzenia wentylacyjnego jest zagwarantowane.

#### Wentylacja i oczyszczanie powietrza w pomieszczeniach

 Od godziny 00:00 do 24:00: wentylacja i oczyszczanie powietrza w programie czasowym "Automatyczny"

### System wentylacyjny jest wstępnie nastawiony (ciąg dalszy)

#### Regulacja jakości powietrza

 Regulacja jakości powietrza jest włączana we wszystkie dni tygodnia za pomocą ustawionego fabrycznie programu czasowego od godziny 00:00 do 24:00:

Przepływ objętościowy powietrza jest zwiększany lub zmniejszany w zależności od zmierzonego stężenia dwutlenku węgla.

Dzięki temu wentylacja i oczyszczanie powietrza w pomieszczeniu dostosowują się automatycznie do liczby przebywających w nim osób.

#### Przepływy objętościowe powietrza

 Minimalne i maksymalne przepływy objętościowe powietrza, możliwe podczas regulacji jakości powietrza, są ustawione fabrycznie.

Firma instalatorska może dopasować przepływy objętościowe powietrza do statusu eksploatacyjnego systemu wentylacyjnego.

#### Przestawienie na czas zimowy/letni

Przestawienie czasu odbywa się automatycznie.

#### Data i godzina

 Data i godzina zostały ustawione przez firmę instalatorską. Ustawienia można zmieniać indywidualnie w zależności od wymagań.

#### Uwaga

- Jeśli ustawienia nie są odpowiednie, nie można zagwarantować wydajnej i oszczędzającej energię wentylacji i oczyszczania powietrza w pomieszczeniu za pomocą systemu wentylacji Vitovent 200-P we wszystkich statusach eksploatacyjnych.
- System wentylacyjny należy eksploatować tylko w ustawionym fabrycznie programie roboczym "Automatyczny": patrz strona 15.
- Ustawienia fabryczne programu czasowego można zmieniać tylko dla cykli, w trakcie których nikogo nie ma w pomieszczeniu: patrz strona 21.
- Fabryczne ustawienia parametrów można zmieniać tylko w wyjątkowych przypadkach po konsultacji z firmą instalatorską.

#### Przerwa w dostawie prądu

Przerwa w dostawie prądu nie powoduje utraty żadnych ustawień.

### Moduł obsługowy

Za pomocą modułu do obsługi wentylacji, typ LB1, można dokonać następujących ustawień urządzenia wentylacyjnego:

- Program roboczy i wakacyjny
- Program czasowy dla wentylacji i oczyszczania powietrza w pomieszczeniach
- Data i godzina
- Wartość wymagana temperatury pomieszczenia do wentylacji bez odzysku ciepła

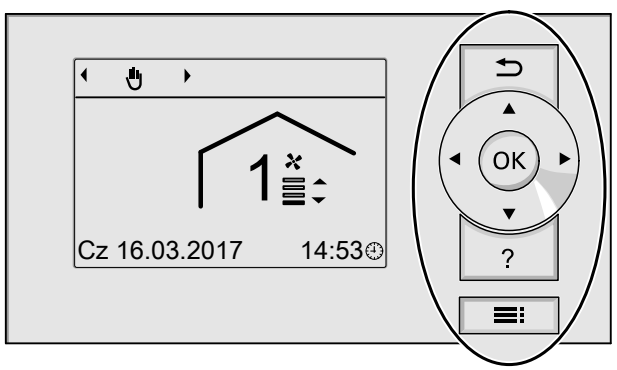

Rys. 1

- Przejście do poprzedniego punktu menu lub przerwanie rozpoczętych ustawień.
- Przyciski kursora Nawigacja w menu lub ustawianie wartości.

### "Wskazówki dotyczące obsługi"

Istnieje możliwość wyświetlenia objaśnień dotyczących obsługi w formie skróconej instrukcji.

- **OK** Potwierdzenie wyboru lub zapisanie wprowadzonych ustawień.
- ? Otwieranie menu "Pomoc" (patrz następny rozdział) lub wyświetlanie dodatkowych informacji o wybranym menu.
- Otwieranie menu.

#### Dostępne są 2 poziomy obsługi:

- Menu podstawowe: Patrz strona 13.
- Menu rozszerzone: Patrz strona 14.

#### Wskazówka

Jeśli przez kilka minut nie zostaną dokonane żadne ustawienia z zakresu obsługi, podświetlenie wyświetlacza zostanie przyciemnione lub wyłączone: Patrz strona 25.

- "Wskazówki dotyczące obsługi" otwiera się w następujący sposób:
- Na wyświetlaczu wyświetla się menu podstawowe: Patrz strona 13. Nacisnąć przycisk ?.

### Symbole na wyświetlaczu

Symbole nie są wyświetlane stale, lecz w zależności od wersji instalacji oraz stanu roboczego.

### Wskazania:

- Aktualna godzina
- Zabezpieczenie przed zamarzaniem

### Programy robocze:

- .,Wyłączenie instalacji"
- "Wentylacja podstawowa"
- (A) "Automatyczny"
- "Tryb ciągły"

### Funkcje komfortowe i energooszczędne:

- \*, "Tryb intensywny"
- 🧷 "Tryb Eco"

#### Stopnie wentylacji

| Symbol           | Przepływ objętościowy powietrza                                                                       |
|------------------|----------------------------------------------------------------------------------------------------|
| 0*               | Brak wentylacji:<br>Nie ustawiać tego stopnia wentylacji na<br>stałe.                                 |
| 1 <mark>≹</mark> | Stopień wentylacji 1 (wentylacja pod-<br>stawowa):<br>Minimalny przepływ objętościowy po-<br>wietrza  |
| 2≝               | Stopień wentylacji 2 (wentylacja zre-<br>dukowana):<br>Zredukowany przepływ objętościowy<br>powietrza |
| 3≝               | Stopień wentylacji 3 (wentylacja nor-<br>malna):<br>Normalny przepływ objętościowy powie-<br>trza     |
| 4≝               | Stopień wentylacji 4 (wentylacja inten-<br>sywna):<br>Maksymalny przepływ objętościowy po-<br>wietrza |

Komunikaty: Patrz strona 27.

- Wskazówka"
- △ "Ostrzeżenie"

### Menu podstawowe

W menu podstawowym można dokonywać następujących ustawień i odczytów:

- Program roboczy
- Stopień wentylacji
- Funkcje komfortowe i energooszczędne

Otwieranie menu podstawowego:

- Podświetlenie wyświetlacza jest przyciemnione lub wyłączone, o ile zostało to ustawione (patrz strona 25): Nacisnąć OK.
- Aktywny jest dowolny ekran w obrębie menu: Naciskać przycisk , aż pojawi się menu główne.

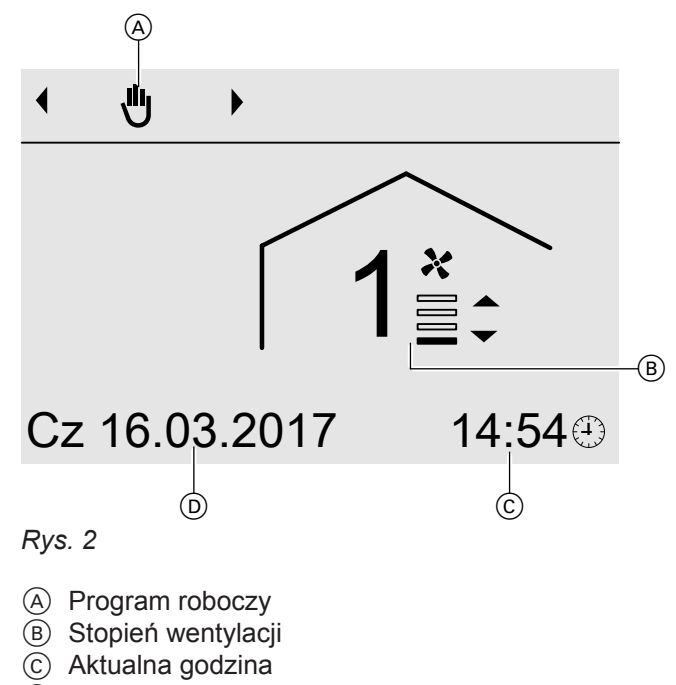

D Aktualna data

#### Ustawianie programu roboczego

#### Nacisnąć następujące przyciski:

- I. I dla wymaganego programu roboczego
   Przegląd programów roboczych: patrz strona 15.
- 2. OK w celu potwierdzenia

### Menu podstawowe (ciąg dalszy)

### Uwaga

- Nie wszystkie programy robocze gwarantują wydajną i oszczędną wentylację oraz oczyszczanie powietrza w zależności od jakości powietrza w pomieszczeniu (stężenia dwutlenku węgla).
  - System wentylacyjny należy eksploatować tylko w programie roboczym "Automatyczny": patrz strona 15.
  - Pozostałe programy robocze można ustawić tylko po konsultacji z firmą instalatorską.

### Ustawianie stopnia wentylacji w programie roboczym "Tryb ciągły" (也)

### Nacisnąć następujące przyciski:

▲/▼ dla żądanego stopnia wentylacji

Ustawianie "Trybu intensywnego"

### Nacisnąć następujące przyciski:

- 1. 🔺
- OK w celu potwierdzenia Na wyświetlaczu wyświetla się symbol

### Ustawianie "Trybu Eco"

Nacisnąć następujące przyciski:

- 1. 🔻
- OK w celu potwierdzenia Na wyświetlaczu wyświetla się symbol <a>[</a>].

Aby zakończyć **"Tryb Eco"**, nacisnąć przycisk **5**.

Aby zakończyć "Tryb intensywny", nacisnąć przycisk

Jeśli aktywny jest "Tryb ciągły" (U), nie można usta-

*Wskazówka* Jeśli aktywny jest "*Tryb ciągły*", nie można ustawić "*Trybu Eco*".

### Menu rozszerzone

W menu rozszerzonym można wprowadzać i odczytywać **wszystkie** ustawienia z zakresu funkcji instalacji wentylacyjnej, np. program wakacyjny i program czasowy.

Przegląd menu znajduje się na stronie 33.

Otwieranie menu rozszerzonego:

 Podświetlenie wyświetlacza jest przyciemnione lub wyłączone, o ile zostało to ustawione (patrz strona 25):

Nacisnąć kolejno przyciski OK i **E**.

 Aktywny jest dowolny ekran w obrębie menu: Nacisnąć przycisk :

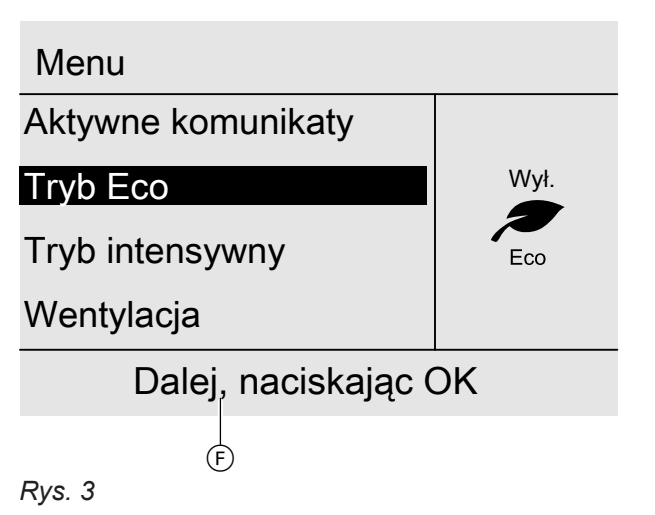

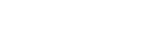

(F) Wiersz dialogowy

2. OK w celu potwierdzenia

wić "Trybu intensywnego".

€.

Wskazówka

### Sposób obsługi

Jeśli przez kilka minut nie dokonywano żadnych ustawień w module obsługowym, podświetlenie wyświetlacza zostanie przyciemnione lub wyłączone: Patrz strona 25.

- 1. Nacisnąć przycisk **OK**. Powrót do menu podstawowego: Patrz strona 13.

Na poniższym rysunku na przykładzie ustawień wartości wymaganej temperatury pomieszczenia przedstawiony jest sposób postępowania.

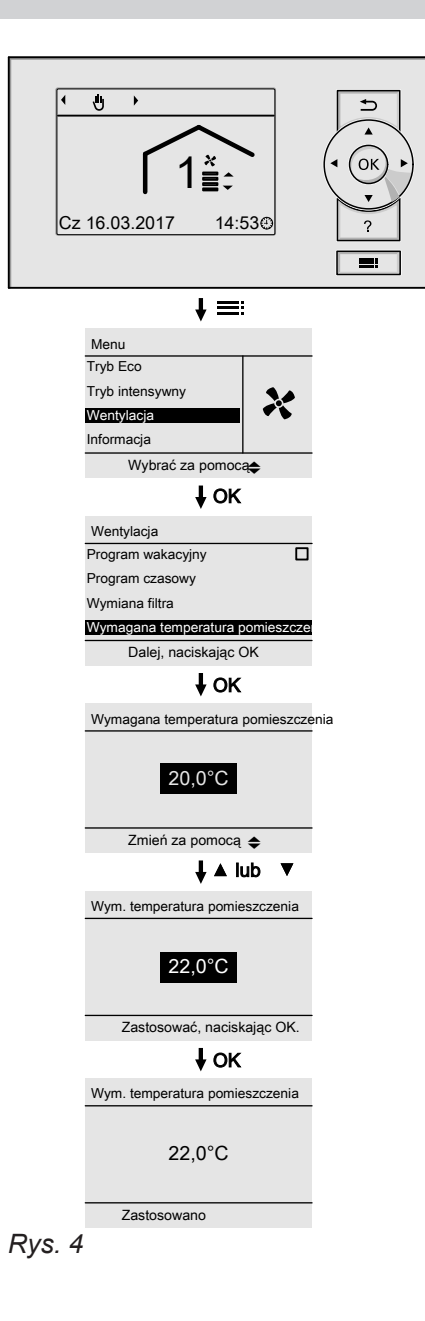

### **Programy robocze**

#### Uwaga

- Nie wszystkie programy robocze gwarantują wydajną i oszczędną wentylację oraz oczyszczanie powietrza w zależności od jakości powietrza w pomieszczeniu (stężenia dwutlenku węgla).
- System wentylacyjny należy eksploatować tylko w programie roboczym "Automatyczny".
- Pozostałe programy robocze można ustawić tylko po konsultacji z firmą instalatorską.

| Symbol       | Program roboczy              | Działanie                                                                                              |
|--------------|------------------------------|----------------------------------------------------------------------------------------------------|
|              | "Wyłączenie instalacji"      | Brak wentylacji                                                                                        |
| <b>&amp;</b> | "Wentylacja podstawo-<br>wa" | Stała wentylacja i oczyszczanie powietrza z minimalnym stopniem wen-<br>tylacji (stopień wentylacji 1) |

### Programy robocze (ciąg dalszy)

| Symbol | Program roboczy | Działanie                                                                                                    |
|--------|-----------------|----------------------------------------------------------------------------------------------------|
| A      | "Automatyczny"  | Wentylacja i oczyszczanie powietrza w pomieszczeniach zgodnie z usta-<br>wionym programem czasowym: patrz strona.                                                                   |
|        |                 | <b>Wskazówka</b><br>Przepływ objętościowy powietrza dopasowuje się automatycznie do ja-<br>kości powietrza zarejestrowanej przez wbudowany czujnik CO <sub>2</sub> .                |
| 4      | "Tryb ciągły"   | Stała wentylacja i oczyszczanie powietrza w pomieszczeniach z ustawio-<br>nym stopniem wentylacji.<br>Ustawianie stopnia wentylacji dla " <b>Trybu ciągłego"</b> : Patrz strona 14. |

### Program czasowy

W tej części opisany jest sposób postępowania podczas ustawiania programu czasowego.

W programie czasowym należy podzielić dzień na okresy, tzw **cykle łączeniowe**. Można określić, co będzie się działo w czasie cykli łączeniowych, np. kiedy pomieszczenie będzie wentylowane z zastosowaniem normalnego przepływu objętościowego powietrza.

- Program czasowy można ustawiać indywidualnie, dla każdego dnia tygodnia tak samo lub inaczej.
- Można wybrać maks. 8 cykle łączeniowe na jeden dzień.
- Dla każdego cyklu łączeniowego należy ustawić czas rozpoczęcia i zakończenia cyklu.
   Wybrany cykl łączeniowy przedstawiony jest na wykresie czasowym za pomocą paska. Długość paska jest odpowiednio dostosowywana na wykresie czasowym.
- Jeśli kilka cykli łączeniowych się pokrywa, priorytet posiada status roboczy z wyższym stopniem wentylacji, np. "Normalny" przed "Zredukowany".
- W menu rozszerzonym w punkcie "Informacja" można sprawdzić programy czasowe: Patrz strona 27.

#### Ustawianie programu czasowego

- 1. Menu rozszerzone:
- 2. "Wentylacja"
- 3. "Program czasowy"
- 4. Wybrać jeden dzień lub kilka dni tygodnia.
- Wybrać cykl łączeniowy z zakresu od 1 do 8. Wybrany cykl łączeniowy przedstawiony jest na wykresie czasowym za pomocą paska.
- 6. Ustawić czas początku i końca danego cyklu łączeniowego. Długość paska na wykresie czasowym jest odpowiednio dostosowywana.

### Uwaga

Poza cyklami łączeniowymi wentylacja i oczyszczanie powietrza odbywa się **bez** regulacji jakości powietrza (stężenia dwutlenku węgla) z zastosowaniem minimalnego przepływu objętościowego powietrza (stopień wentylacji 1). Dla cykli, w trakcie których w pomieszczeniu znajdują się osoby:

- Zachować ustawiony fabrycznie program czasowy. Regulacja jakości powietrza jest włączona we wszystkie dni tygodnia od godziny 00:00 do 24:00. lub
- W programie czasowym ustawić jeden cykl łączeniowy ze statusem roboczym "Zreduk." lub "Normalny".

- Wybrać żądany status roboczy "Zredukowany", "Normalny" lub "Intensywny".
- Nacisnąć 

   aby wyjść z menu.

#### Wskazówka

W celu wcześniejszego zakończenia ustawienia cyklu łączeniowego naciskać przycisk ☎ do momentu pojawienia się żądanego ekranu.

### Program czasowy (ciąg dalszy)

### Przykład

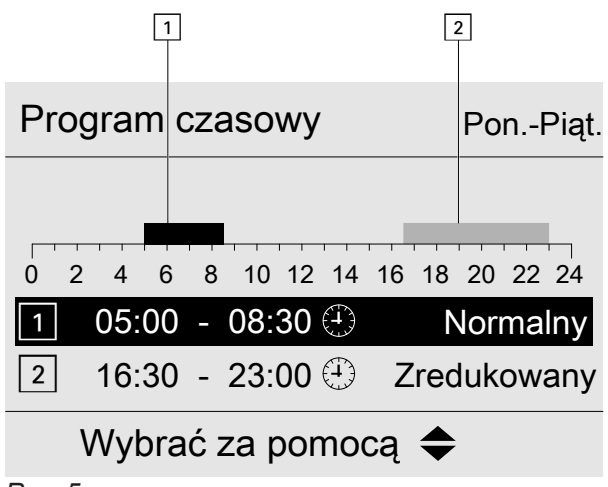

- Rys. 5
- Program czasowy dla części tygodnia "Poniedziałek–Piątek" ("Pn-Pt")
- Cykl łączeniowy 1: 05:00 do 08:30
- Cykl łączeniowy 2: 16:30 do 23:00

Między tymi cyklami łączeniowymi wentylacja pomieszczeń odbywa się z zastosowaniem minimalnego przepływu objętościowego powietrza (stopień wentylacji 1). Efektywne ustawianie programu czasowego

Przykład: w celu ustawienia takiego samego programu czasowego dla wszystkich dni tygodnia oprócz poniedziałku:

1. Wybrać część tygodnia "Poniedziałek–Niedziela" i ustawić program czasowy.

Drogram azagouv

| Program czasowy        |  |
|------------------------|--|
| Poniedziałek-Niedziela |  |
| Poniedziałek-Piątek    |  |
| Sobota-Niedziela       |  |
| Poniedziałek           |  |
| Mubroć za namogo 🌢     |  |

Wybrać za pomocą 🗢

Rys. 6

### Wskazówka

Zaznaczenie umieszczone jest zawsze przy częściach tygodnia z takimi samymi cyklami łączeniowymi.

Ustawienie fabryczne: jednakowe dla wszystkich dni tygodnia, dlatego zaznaczenie znajduje się przy dniach **"Poniedziałek–Niedziela"**.

 Następnie wybrać "Poniedziałek" i ustawić program czasowy.

#### Wskazówka

Ustawione cykle łączeniowe dla części tygodnia "**Poniedziałek–Niedziela"** zostają zapisane dla dni od "**wtorku**" do "**piątku**".

Zaznaczenie zostaje ustawione w okresie "**Sobota–Niedziela"**, ponieważ ustawione cykle łączeniowe są takie same jedynie w tej części tygodnia.

### Program czasowy

Poniedziałek-Niedziela

Poniedziałek-Piątek

Sobota-Niedziela

Poniedziałek

Wybrać za pomocą 🗢

Rys. 7

### Program czasowy (ciąg dalszy)

### Usuwanie cykli łączeniowych

- Ustawić tę samą godzinę jako początek i koniec cyklu.
   lub
- Jako czas początku cyklu wybrać godzinę wcześniejszą od 00:00.

Na wyświetlaczu pojawi się wybrany cykl łączeniowy "--:--".

| Program czasowy       | PonPiąt.    |
|-----------------------|-------------|
|                       |             |
| 0 2 4 6 8 10 12 14 16 | 18 20 22 24 |
|                       |             |
|                       |             |
| 2 16:30 - 23:00 🕀     | Normalny    |
| Wybrać za pomo        | cą 🗢        |
| Rys. 8                |             |

### Włączanie wentylacji i oczyszczania powietrza w pomieszczeniach

- Firma instalatorska uruchamia urządzenie wentylacyjne.
- Ustawić program roboczy: patrz strona 21.

#### Uwaga

- Nie wszystkie programy robocze gwarantują wydajną i oszczędną wentylację oraz oczyszczanie powietrza w pomieszczaniach z regulacją jakości powietrza (stężenie dwutlenku węgla).
  - System wentylacyjny należy eksploatować tylko w programie roboczym "Automatyczny".
  - Pozostałe programy robocze można ustawić tylko po konsultacji z firmą instalatorską.

#### Wskazanie w menu podstawowym

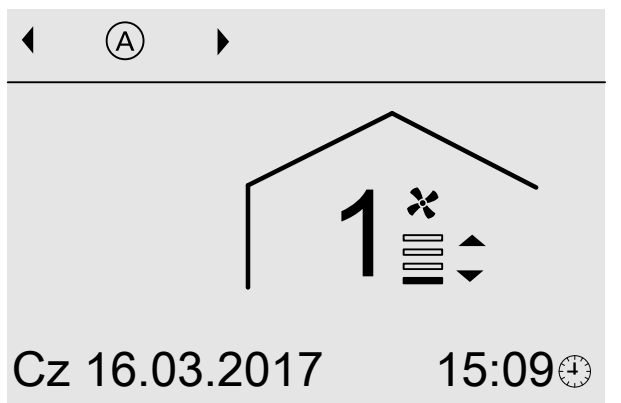

Rys. 9 Przykład dla wentylacji w programie roboczym **"Automatyczny**", status roboczy **"Zre**dukowany"

### Wyłączanie wentylacji i oczyszczania powietrza w pomieszczeniach

#### Uwaga

Jeśli system wentylacyjny zostanie wyłączony na dłużej, w zamontowanych podzespołach może zbierać się kondensat, np. w filtrach. Dlatego istnieje niebezpieczeństwo powstania pleśni.

- Tryb "Wyłączenie instalacji" aktywować tylko na krótki czas.
- Zalecamy, aby zawsze eksploatować system wentylacyjny w programie roboczym "Automatyczny".

### Włączanie programu roboczego "Wyłączenie instalacji"

#### Ustawienie w menu podstawowym

- Menu podstawowe:
   √> dla wymaganego programu roboczego "Wyłączenie instalacji"
- 2. OK w celu potwierdzenia

#### Ustawienie w menu rozszerzonym

- 1. Menu rozszerzone:
- 2. "Wentylacja"

3169727

- 3. "Program roboczy"
- 4. "Wyłączenie instalacji"

Brak wentylacji i ogrzewania powietrza, np. jeśli w pomieszczeniu ma być zastosowana wentylacja okienna.

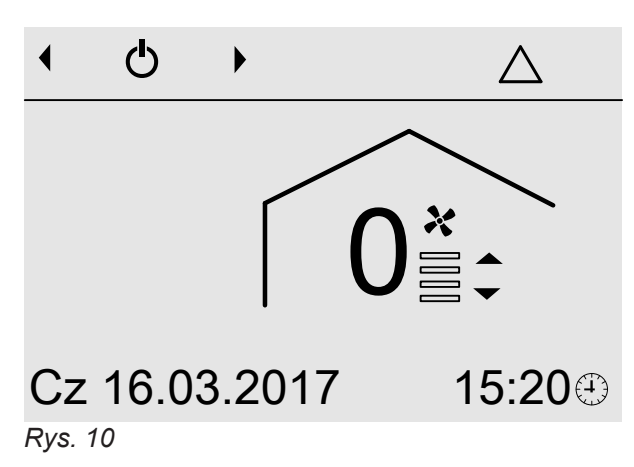

# Zakończenie programu roboczego "Wyłączenie instalacji"

Wybrać inny program roboczy, funkcję komfortową lub funkcję energooszczędną.

### Wskazanie w menu podstawowym

### Wyłączanie wentylacji i oczyszczania powietrza... (ciąg dalszy)

### Wyłączanie wentylacji i oczyszczania powietrza w pomieszczeniach w celu wymiany filtrów

Wyjąć wtyk przyłącza elektrycznego z gniazdka.

### Program roboczy

#### Ustawianie programu roboczego

#### Ustawienie w menu podstawowym

- Menu podstawowe:
   √> dla wymaganego programu roboczego, np.
   "Tryb automatyczny"
- 2. OK w celu potwierdzenia

#### Ustawienie w menu rozszerzonym

- 1. Menu rozszerzone:
- 2. "Wentylacja"
- 3. "Program roboczy"

#### 4. Np. "Automatyczny"

- Uwaga
  - Nie wszystkie programy robocze gwarantują wydajną i oszczędną wentylację oraz oczyszczanie powietrza w pomieszczaniach z regulacją jakości powietrza (stężenie dwutlenku węgla).
    - System wentylacyjny należy eksploatować tylko w programie roboczym "Automatyczny".
    - Pozostałe programy robocze można ustawić tylko po konsultacji z firmą instalatorską.

Inne możliwe programy robocze: Patrz strona 15.

### Wentylacja i oczyszczanie powietrza w pomieszczeniach bez odzyskiwania ciepła

#### Ustawianie wartości wymaganej temperatury pomieszczenia

Kiedy temperatura pomieszczenia (temperatura powietrza usuwanego) przekroczy ustawioną wartość wymaganą o ponad 1°C, wentylacja może przebiegać bez odzysku ciepła. Obejście jest aktywne.

- 2. "Wentylacja"
- 3. "Wymagana temperatura pomieszczenia"
- 4. ▲/▼ w celu ustawienia żądanej wartości

# 1. Menu rozszerzone:

### **Program czasowy**

#### Ustawianie programu czasowego

Ustawienia fabryczne: **Jeden** cykl łączeniowy od godziny 00:00 do 24:00 we wszystkie dni tygodnia ze statusem roboczym **"Normalny"**.

#### Uwaga

Poza cyklami łączeniowymi wentylacja i oczyszczanie powietrza odbywa się **bez** uwzględniania jakości powietrza w pomieszczeniu (stężenia dwutlenku węgla) z zastosowaniem minimalnego przepływu objętościowego powietrza (stopień wentylacji 1).

Dla cykli, w trakcie których w pomieszczeniu znajdują się osoby:

- Zachować ustawiony fabrycznie program czasowy.
- lub
- W programie czasowym ustawić jeden cykl łączeniowy ze statusem roboczym "Zreduk." lub "Normalny".

- 1. Menu rozszerzone:
- 2. "Wentylacja"
- 3. "Program czasowy"
- Ustawić żądane cykle łączeniowe oraz status roboczy. Sposób ustawiania programu czasowego: Patrz strona 16. Można wybrać maks. 8 cykli łączeniowych na jeden dzień.

### Program czasowy (ciąg dalszy)

### Status roboczy wentylacji

- "Zredukowany" (stopień wentylacji 2)
  - Minimalny przepływ objętościowy powietrza
- Regulacja jakości powietrza aktywna
- "Normalny" (stopień wentylacji 3)
  - Normalny przepływ objętościowy powietrza
- Regulacja jakości powietrza aktywna
- "Intensywny" (stopień wentylacji 4)
  - Maksymalny przepływ objętościowy powietrza
  - Regulacja jakości powietrza nieaktywna

### Wskazówka

Przepływy objętościowe powietrza dla statusów "Zreduk.", "Normalny" i "Intensywny" są ustawione fabrycznie.

### Regulacja jakości powietrza

Przepływ objętościowy powietrza jest bezstopniowo dostosowywany między wartością minimalną i maksymalną w zależności od jakości powietrza (stężenia dwutlenku wegla) w pomieszczeniu. Dzięki temu wentylacja i oczyszczanie powietrza w pomieszczeniu dostosowują się automatycznie do liczby przebywających w nim osób.

### Wskazówka

Ta funkcja jest włączona fabrycznie. Firma instalatorska może ewentualnie wyłączyć tę funkcję.

### Funkcja komfortowa "Tryb intensywny"

W "Trybie intensywnym" wentylacja i oczyszczanie powietrza w pomieszczeniach odbywa się z zastosowaniem maksymalnego przepływu objętościowego powietrza (stopień wentylacji 4), bez regulacji jakości powietrza

### Ustawianie "Trybu intensywnego"

### Ustawienie w menu podstawowym

### 3. "Wł."

1. Menu podstawowe: ▲ dla "Trybu intensywnego"

#### Wskazówka

Jeśli aktywny jest "Tryb ciągły" (), nie można ustawić "Trybu intensywnego".

2. "Wł."

### Ustawienie w menu rozszerzonym

- 1. Menu rozszerzone: E
- 2. "Tryb intensywny"

### Zakończenie "Trybu intensywnego"

"Tryb intensywny" kończy się automatycznie po 120 minutach. Ten czas może dostosować firma instalatorska.

Pozostały czas trwania jest wskazywany w menu podstawowym: patrz rys. 11.

"Tryb intensywny" można zakończyć również przed czasem:

Wskazanie w menu podstawowym

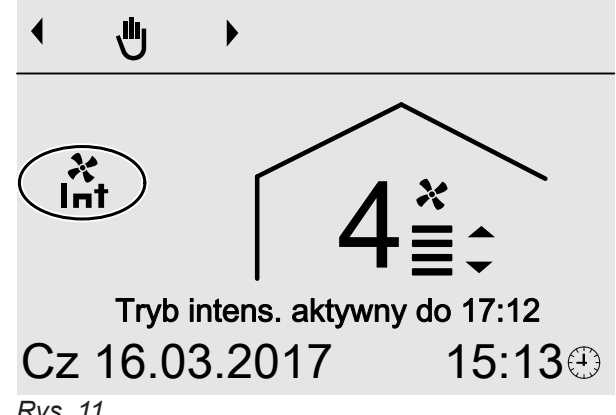

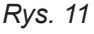

### Zakończenie w menu podstawowym

- 1. Menu podstawowe: ⊅
- 2. "Wył."

6169727

### Funkcja komfortowa "Tryb intensywny" (ciąg dalszy)

Zakończenie w menu rozszerzonym

- 1. Menu rozszerzone:
- 2. "Tryb intensywny"

### Funkcja energooszczędna "Tryb Eco"

### Uwaga

W "Trybie Eco" wentylacja i oczyszczanie powietrza w pomieszczeniach odbywa się z zastosowaniem minimalnego przepływu objętościowego powietrza (stopień wentylacji 1), bez regulacji jakości powietrza. Ustawiać "Tryb Eco" tylko dla cyklów, w trakcie których w pomieszczeniu nikogo nie ma.

### Ustawianie "Trybu Eco"

### Ustawienie w menu podstawowym

# 1. Menu podstawowe:

▼ dla "Trybu Eco"

Wskazówka Jeśli "Tryb ciągły" () jest aktywny, nie można ustawić "Trybu Eco".

2. "Wł."

### Ustawienie w menu rozszerzonym

- 1. Menu rozszerzone: =:
- 2. "Tryb Eco"

### Zakończenie "Trybu Eco"

"Tryb Eco" kończy się automatycznie po 12 godzinach. Ten czas może dostosować firma instalatorska. Pozostały czas trwania jest wskazywany w menu podstawowym: Patrz rys. 12.

"Tryb Eco" można zakończyć również przed czasem:

### Zakończenie w menu podstawowym

- 1. Menu podstawowe: ∽
- 2. "Wył."

3. "Wł."

### Wskazanie w menu podstawowym

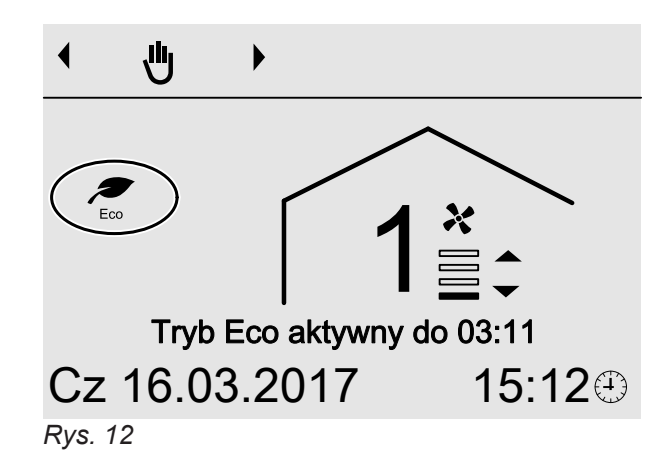

### Zakończenie w menu rozszerzonym

- 1. Menu rozszerzone: E
- 2. "Tryb Eco"
- 3. "Wył."

### Wskazówka

Po zakończeniu "Trybu Eco" kontynuowany będzie ostatnio aktywny program roboczy.

### 3. "Wył."

Wskazówka

Po zakończeniu "Trybu intensywnego" kontynuowany będzie ostatnio aktywny program roboczy.

### Funkcja energooszczędna "Program wakacyjny"

### Ustawianie "Programu wakacyjnego"

Program wakacyjny rozpoczyna się o godz. 00:00 następnego dnia po wyjeździe i kończy o godz. 00:00 w dniu powrotu. Oznacza to, że w dniu wyjazdu i powrotu aktywny jest program czasowy ustawiony dla tych dni: Patrz strona 16.

### Uwaga

Podczas programu wakacyjnego wentylacja i oczyszczanie powietrza w pomieszczeniach odbywa się z zastosowaniem minimalnego przepływu objętościowego powietrza (stopień wentylacji 1), bez regulacji jakości powietrza. Ustawiać program wakacyjny tylko dla cyklów, w trakcie których w pomieszczeniu **nikogo** nie ma.

- 1. Menu rozszerzone:
- 2. "Wentylacja"
- 3. "Program wakacyjny"
- 4. Ustawić żądany dzień wyjazdu i powrotu.

### Wskazanie w menu podstawowym

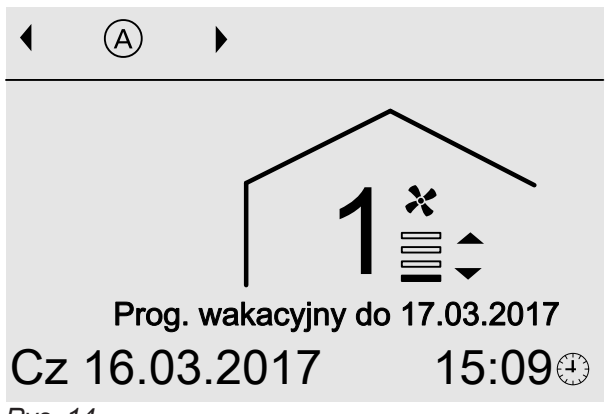

Rys. 14

### Wskazanie w menu rozszerzonym

W menu rozszerzonym w punkcie **"Informacja"** można sprawdzić ustawiony program roboczy: Patrz strona 27.

| Program wakacyjn | У          |
|------------------|------------|
| Dzień wyjazdu:   |            |
| Czwartek         | 16.03.2017 |
| Dzień powrotu:   |            |
| Piątek           | 17.03.2017 |
| Wybrać za po     | omocą 🗢    |
| Rvs. 13          |            |

### Zmiana "Programu wakacyjnego"

- 1. Menu rozszerzone:
- 2. "Wentylacja"
- 3. "Program wakacyjny"

### Przerwanie lub usuwanie "Programu wakacyjnego"

- 1. Menu rozszerzone:
- 2. "Wentylacja"

- 4. "Zmień program"
- 5. Ustawić żądany dzień wyjazdu i powrotu.
- 3. "Program wakacyjny"
- 4. "Usuń program"

### Ustawianie godziny i daty

Godzina i Data są ustawione fabrycznie. Jeżeli instalacja wentylacyjna była przez dłuższy czas wyłączona z eksploatacji, konieczne może być ponowne ustawienie Godziny i Daty.

1. Menu rozszerzone:

### Ustawianie języka

1. Menu rozszerzone:

- 3. "Język"
- 4. Ustawić żądany język.

4. Ustawić żądany kontrast.

2. "Ustawienia"

### Ustawianie kontrastu wyświetlacza

Aby teksty w menu były bardziej czytelne, dostosuj kontrast wyświetlacza do natężenia światła w pomieszczeniu.

- 2. "Ustawienia"
- 3. "Kontrast"

1. Menu rozszerzone:

### Ustawianie jasności podświetlenia wyświetlacza

Aby teksty w menu były bardziej czytelne, zmienić jasność trybu "**Obsługa**".

- 1. Menu rozszerzone:
- 2. "Ustawienia"
- 3. "Jasność"
- 4. "Obsługa"
- 5. Ustawić żądaną jasność.

Jeśli przez kilka minut nie zostaną dokonane żadne ustawienia z zakresu obsługi (tryb "**oczekiwania**"), podświetlenie wyświetlacza zostanie przyciemnione lub wyłączone. Ustawić jasność dla "**Trybu oczekiwania**".

### Ustawianie głośności dźwięku przycisków

- 1. Menu rozszerzone:
- 2. "Ustawienia"

- Ustawienie fabryczne: Podświetlenie wyświetlacza w trybie "oczekiwania" wyłączone.
- 1. Menu rozszerzone:
- 2. "Ustawienia"
- 3. "Jasność"
- 4. "Tryb oczekiwania"
- 5. Ustawić żądaną jasność.

- 3. "Głośność dźwięku przycisków"
- 4. Ustawić żądaną głośność.

6169727

- 2. "Ustawienia"
- 3. "Godzina/data"
- 4. Ustawić godzinę i datę.

### Przywracanie ustawień fabrycznych

Można przywrócić ustawienia fabryczne wszystkich zmienionych wartości.

- 1. Menu rozszerzone:
- 2. "Ustawienia"
- 3. "Ustawienia podstawowe"
- 4. Potwierdzić "Wykonano?", naciskając "Tak".

Zresetowane zostaną następujące ustawienia:

- "Program czasowy"
- "Program wakacyjny"
- Ustawiany jest program roboczy "Wentylacja podstawowa".
- Wyłączane są "Tryb intensywny" lub "Tryb Eco".
- "Temperatura wymagana pomieszczenia" jest ustawiana na 20°C.
- **"Data"** jest ustawiana na 01.09.2016.
- "Język" jest ustawiany na "Niemiecki".
- "Kontrast", "Jasność" i "Głośność dźwięku przycisków"

### Odczyt informacji

Można sprawdzić aktualne temperatury, wartości ustawień, programy czasowe i stany robocze. Szczegółowe możliwości odczytu są opisane w rozdziale "Przegląd menu rozszerzonego" na stronie 33.

1. Menu rozszerzone:

### Odczyt komunikatów

W przypadku szczególnych zdarzeń i stanów roboczych posiadanego systemu wentylacyjnego moduł do obsługi wentylacji, typ LB1, wyświetla komunikaty ze wskazówkami, komunikaty ostrzegawcze i zgłoszenia usterek.

Oprócz zgłoszenia w formie tekstowej na wyświetlaczu pojawia się odpowiedni symbol.

### Wskazówka"

- △ "Ostrzeżenie"
- ▲ "Usterka"

### Przykład usterki:

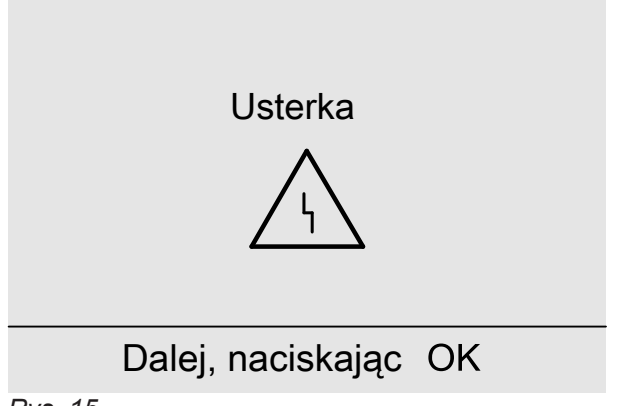

#### Rys. 15

1. Za pomocą przycisku **OK** można wyświetlić informacje dot. wyświetlanego komunikatu.

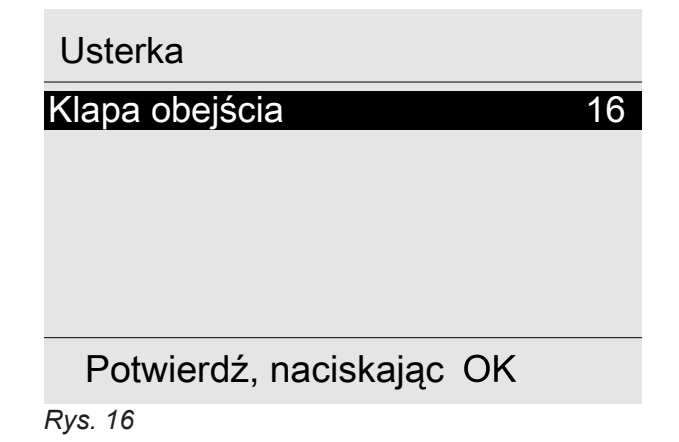

- 2. "Informacja"
- 3. Wybrać żądany odczyt.

 Można przeglądać listę komunikatów. W górnym wierszu każdego komunikatu wyświetlana jest informacja o tym, czy dany komunikat jest wskazówką, ostrzeżeniem czy zgłoszeniem usterki.

Za pomocą przycisku ? można wyświetlić następujące informacje dla wybranego komunikatu:

- Data i godzina pierwszego wystąpienia komunikatu.
- Wskazówki dotyczące reakcji systemu wentylacyjnego
- Wskazówki dot. czynności, jakie należy wykonać przed poinformowaniem firmy instalatorskiej.
- W przypadku komunikatu "Usterka" (▲) i "Ostrzeżenie" (△) należy zapisać tekst komunikatu i znajdujący się obok kod komunikatu. W przykładzie: "Usterka", "Klapa obejścia 16". Dzięki temu firma instalatorska będzie mogła lepiej przygotować się do naprawy, a użytkownik nie poniesie niepotrzebnych kosztów dojazdu. W przypadku komunikatu "Wskazówka" (④) nie ma konieczności informowania firmy instalatorskiej.
- Potwierdzić wszystkie komunikaty. Postępować zgodnie z instrukcjami w menu. Komunikat zostanie przeniesiony do menu "Aktywne komunikaty": Patrz rys. 18.

#### Wskazanie w menu podstawowym

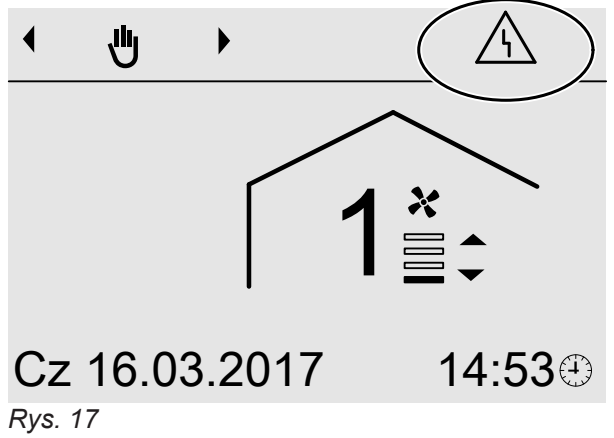

### Odczyt komunikatów (ciąg dalszy)

#### Wskazanie w menu rozszerzonym

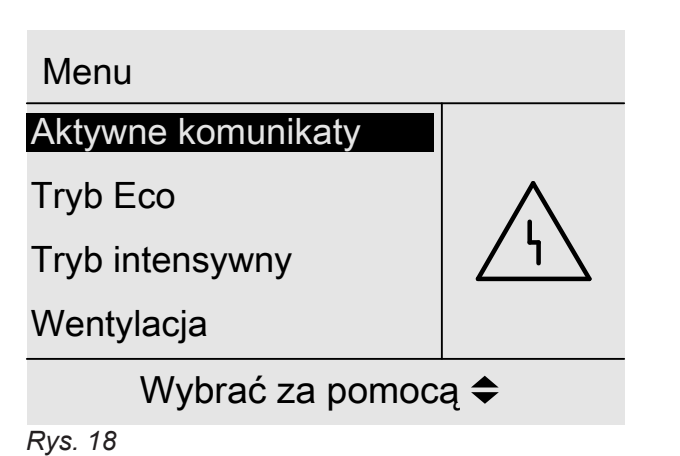

### Wyświetlanie potwierdzonych komunikatów

1. Menu rozszerzone:

#### Wskazówka

Jeżeli usunięcie usterki może nastąpić dopiero w późniejszym terminie, zgłoszenie usterki ponownie pojawi się następnego dnia o godz. 07:00.

2. "Aktywne komunikaty"

### Temperatura w pomieszczeniach jest za niska

| Przyczyna                                                                                                    | Sposób usunięcia                |
|----------------------------------------------------------------------------------------------------|---------------------------------|
| <ul> <li>Obejście się nie zamyka.</li> <li>Elektryczny element grzewczy podgrzewu wstępnego<br/>uszkodzony</li> <li>Uszkodzony wentylator powietrza dolotowego/powie-<br/>trza usuwanego w urządzeniu wentylacyjnym</li> </ul> | Zawiadomić firmę instalatorską. |

### Temperatura w pomieszczeniach jest za wysoka

| Przyczyna                 | Sposób usunięcia                                                                                                    |
|---------------------------|----------------------------------------------------------------------------------------------------|
| Obejście się nie otwiera. | <ul> <li>Sprawdzić i w razie potrzeby skorygować następujące ustawienia:</li> <li>Temperatura pomieszczenia (temperatura powietrza usuwanego) "Temperatura zadana pomieszczenia": Patrz strona 21.</li> <li>W razie potrzeby powiadomić firmę instalatorską.</li> </ul> |

### Wyświetla się " "i "Wskazówka"

| Przyczyna                                           | Sposób usunięcia                           |
|-----------------------------------------------------|--------------------------------------------|
| Wskazówka dotycząca szczególnego zdarzenia lub sta- | Postępować zgodnie z opisem na stronie 27. |
| nu roboczego systemu wentylacyjnego                 |                                            |

### Wyświetla się "∆" i "Ostrzeżenie"

| Przyczyna                                            | Sposób usunięcia                           |
|------------------------------------------------------|--------------------------------------------|
| Ostrzeżenie wskutek szczególnego zdarzenia lub stanu | Postępować zgodnie z opisem na stronie 27. |
| roboczego systemu wentylacyjnego                     |                                            |

### Wyświetla się "△" i "Ostrzeżenie" ("Wymiana filtra 03")

| Przyczyna                                          | Sposób usunięcia                               |  |
|----------------------------------------------------|------------------------------------------------|--|
| <ul> <li>Filtry są zabrudzone.</li> </ul>          | Zlecić firmie instalatorskiej wymianę filtrów. |  |
| <ul> <li>Upłynął termin wymiany filtra.</li> </ul> |                                                |  |

### Wyświetla się "<u>∧</u>" i "Usterka"

| Przyczyna                        | Sposób usunięcia                           |
|----------------------------------|--------------------------------------------|
| Usterka w systemie wentylacyjnym | Postępować zgodnie z opisem na stronie 27. |

### Co robić gdy?

## Drzwi/okna ciężko się otwierają

| Przyczyna                                                                                                    | Sposób usunięcia                |
|----------------------------------------------------------------------------------------------------|---------------------------------|
| W bardzo szczelnych budynkach, np. budynku pasyw-<br>nym: Przepływy objętościowe powietrza dolotowego i<br>usuwanego są w urządzeniu wentylacyjnym niezrówno-<br>ważone. | Zawiadomić firmę instalatorską. |

### Podczas otwierania drzwi/okna gwałtownie się otwierają

| Przyczyna                                                                                                    | Sposób usunięcia                |
|----------------------------------------------------------------------------------------------------|---------------------------------|
| W bardzo szczelnych budynkach, np. budynku pasyw-<br>nym: Przepływy objętościowe powietrza dolotowego i<br>usuwanego są w urządzeniu wentylacyjnym niezrówno-<br>ważone. | Zawiadomić firmę instalatorską. |

### Kontrola poziomu napełnienia wanny zbiorczej kondensatu

W przypadku eksploatacji systemu wentylacyjnego w normalnych warunkach klimatycznych nie dochodzi do gromadzenia się kondensatu. W niekorzystnych warunkach mogą powstawać mniejsze ilości kondensatu, które będą gromadzić się w wannie zbiorczej kondensatu.

Regularnie sprawdzać poziom napełnienia wanny zbiorczej kondensatu.

#### Wskazówka

W razie powstawania dużych ilości kondensatu (w zależności od pory roku) należy odpowiednio skrócić częstotliwość kontroli.

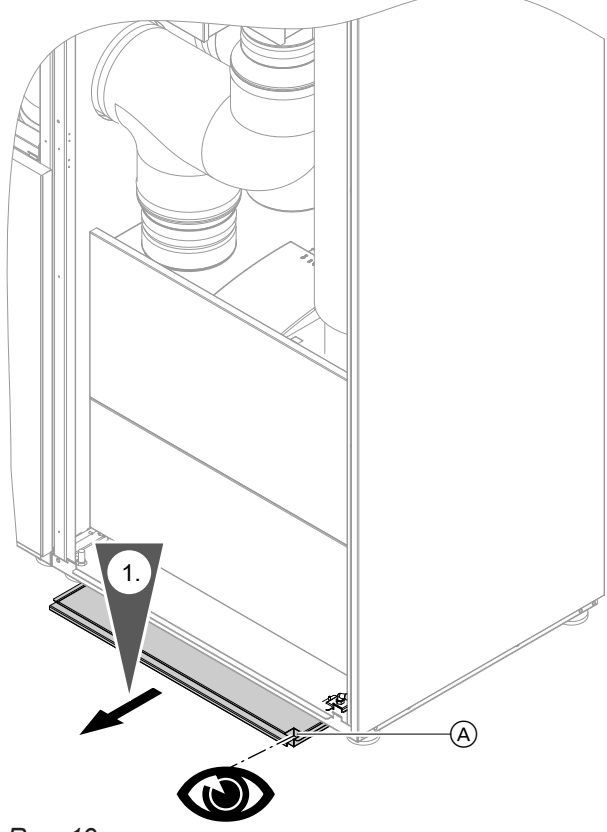

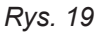

(A) Otwór kontrolny w wannie zbiorczej kondensatu

### Opróżnianie i czyszczenie wanny zbiorczej kondensatu

 Jeśli w wannie zbiorczej znajduje się kondensat, należy całkowicie wysunąć napełnioną wannę z systemu wentylacyjnego: patrz rys. 19.

- 1. Wysunąć wannę zbiorczą kondensatu na tyle, aby otwór kontrolny był całkowicie widoczny.
- 2. Sprawdzić poziom napełnienia wanny zbiorczej kondensatu przez otwór kontrolny.

### Opróżnianie i czyszczenie wanny zbiorczej... (ciąg dalszy)

 Przechylić wannę zbiorczą kondensatu do tyłu. Całkowicie opróżnić wannę zbiorczą kondensatu przez otwór spustowy.

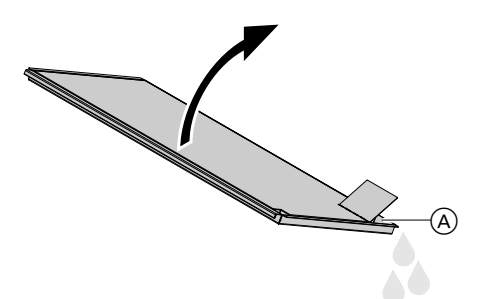

Rys. 20

 Otwór spustowy w wannie zbiorczej kondensatu

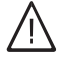

### Niebezpieczeństwo

Pokrywa spadająca z wanny zbiorczej kondensatu może spowodować obrażenia. Jeśli wanna zbiorcza kondensatu jest mocno nachylona, należy przytrzymać jej pokrywę rękoma.

### Czyszczenie systemu wentylacyjnego

- Obudowę systemu wentylacyjnego można czyścić za pomocą dostępnych w handlu środków czyszczących. Nie stosować środków do szorowania.
- Filtry należy regularnie wymieniać. Zlecać firmie instalatorskiej wymianę filtrów w następujących okresach:
  - Filtr powietrza usuwanego i filtr w zintegrowanym urządzeniu wentylacyjnym: Co 6 miesięcy
  - Filtr cząstek stałych (filtr HEPA): 1 raz w roku

 Zaleca się zlecanie firmie instalatorskiej konserwację i w razie potrzeby czyszczenie systemu wentylacyjnego przynajmniej raz w roku.

3. Zdjąć pokrywę z wanny zbiorczej kondensatu.

 Jeśli wanna zbiorcza kondensatu jest zanieczyszczona, należy wyczyścić jej wnętrze miękką szmatką i wodą. W razie potrzeby zastosować domowy środek czyszczący o neutralnym pH.

5. Z powrotem założyć pokrywę na wannę zbiorczą

6. Wsunać wanne zbiorcza kondensatu do oporu w

system wentylacyjny: patrz rys. 19.

kondensatu.

 Zaleca się zawarcie umowy na konserwację z firmą instalatorską.

Zaniedbanie konserwacji wiąże się z ryzykiem. Regularne czyszczenie i konserwacja stanowią gwarancję higienicznej, nieuciążliwej dla środowiska i energooszczędnej eksploatacji.

### Resetowanie wskaźnika serwisowego po wymianie filtra

Firma instalatorska wymieniła filtry w systemie wentylacyjnym.

- 1. Podłączyć wtyczkę sieciową systemu wentylacyjnego do gniazdka z zestykiem ochronnym.
- 2. Menu rozszerzone:

- 3. "Wentylacja"
- 4. "Wymiana filtra"
- 5. "Tak"

### Przegląd menu rozszerzonego

#### Wskazówka

Wyświetlane punkty menu zależą od wyposażenia systemu wentylacyjnego. Dlatego nie zawsze wszystkie polecenia menu są widoczne.

#### Menu rozszerzone 🚍

"Tryb Eco"

### "Tryb intensywny"

#### "Wentylacja"

| "Program roboczy"                    |                         |  |
|--------------------------------------|-------------------------|--|
|                                      | "Wyłączenie instalacji" |  |
|                                      | "Wentylacja podstawowa" |  |
|                                      | "Automatyczny"          |  |
|                                      | "Tryb ciągły"           |  |
|                                      |                         |  |
| "Program wakacyjny"                  |                         |  |
| "Program czasowy"                    |                         |  |
| "Wymiana filtra"                     |                         |  |
| "Wymagana temperatura pomieszczenia" |                         |  |

### "Informacja"

| "Godzina"         "Data"         "Godziny pracy"         "Godziny pracy"         "Program roboczy"         "Stopień wentylacji"         "Regulator CO2"         "Regulator wilgoci"         "Strumień objętościowy powietrza dolotowego"         "Strumień obj. pow. dol."         "Temperatura zewnętrzna"         "Temperatura powietrza dolotowego"         "CO2"         "Wartość graniczna CO2"         "Funkcja obejścia:"         "Temp. zad. pomiesz."         "Element grzewczy podgrzewu wstępnego"         "Program czasowy"         "Dni do wymiany filtra"         "Program wakacyjny"                                                                                                    |                                              |  |
|----------------------------------------------------------------------------------------------------|----------------------------------------------|--|
| <pre>"Data" "Godziny pracy" "Godziny pracy" "Program roboczy" "Stopień wentylacji" "Regulator CO2" "Regulator wilgoci" "Strumień objętościowy powietrza dolotowego" "Strumień obj. pow. dol." "Temperatura zewnętrzna" "Temperatura powietrza dolotowego" "Temperatura powietrza dolotowego" "Temperatura powietrza dolotowego" "Temperatura pomieszczenia" "CO2" "Wartość graniczna CO2" "Funkcja obejścia:" "Temp. zad. pomiesz." "Element grzewczy podgrzewu wstępnego" "Program czasowy" "Dni do wymiany filtra" "Program wakacyjny"</pre>                                                                                                    | "Godzina"                                    |  |
| "Godziny pracy"         "Program roboczy"         "Stopień wentylacji"         "Regulator CO2"         "Regulator wilgoci"         "Strumień objętościowy powietrza dolotowego"         "Strumień obj. pow. dol."         "Temperatura zewnętrzna"         "Temperatura powietrza dolotowego"         "Temperatura powietrza dolotowego"         "Temperatura powietrza dolotowego"         "Temperatura powietrza dolotowego"         "Temperatura powietrza dolotowego"         "Temperatura pomieszczenia"         "CO2"         "Wartość graniczna CO2"         "Funkcja obejścia:"         "Temp. zad. pomiesz."         "Element grzewczy podgrzewu wstępnego"         "Program czasowy"         "Dni do wymiany filtra"         "Program wakacyjny" | "Data"                                       |  |
| "Program roboczy" "Stopień wentylacji" "Regulator CO2" "Regulator wilgoci" "Strumień objętościowy powietrza dolotowego" "Strumień obj. pow. dol." "Temperatura zewnętrzna" "Temperatura powietrza dolotowego" "Temperatura pomieszczenia" "CO2" "Wartość graniczna CO2" "Funkcja obejścia:" "Temp. zad. pomiesz." "Element grzewczy podgrzewu wstępnego" "Program czasowy" "Dni do wymiany filtra" "Program wakacyjny"                                                                                                    | "Godziny pracy"                              |  |
| "Stopień wentylacji" "Regulator CO2" "Regulator wilgoci" "Strumień objętościowy powietrza dolotowego" "Strumień obj. pow. dol." "Temperatura zewnętrzna" "Temperatura powietrza dolotowego" "Temperatura pomieszczenia" "CO2" "Wartość graniczna CO2" "Funkcja obejścia:" "Temp. zad. pomiesz." "Element grzewczy podgrzewu wstępnego" "Program czasowy" "Dni do wymiany filtra" "Program wakacyjny"                                                                                                    | "Program roboczy"                            |  |
| <pre>"Regulator CO2" "Regulator wilgoci" "Strumień objętościowy powietrza dolotowego" "Strumień obj. pow. dol." "Temperatura zewnętrzna" "Temperatura powietrza dolotowego" "Temperatura pomieszczenia" "CO2" "Wartość graniczna CO2" "Funkcja obejścia:" "Temp. zad. pomiesz." "Element grzewczy podgrzewu wstępnego" "Program czasowy" "Dni do wymiany filtra" "Program wakacyjny"</pre>                                                                                                    | "Stopień wentylacji"                         |  |
| "Regulator wilgoci" "Strumień objętościowy powietrza dolotowego" "Strumień obj. pow. dol." "Temperatura zewnętrzna" "Temperatura powietrza dolotowego" "Temperatura pomieszczenia" "CO2" "Wartość graniczna CO2" "Funkcja obejścia:" "Temp. zad. pomiesz." "Element grzewczy podgrzewu wstępnego" "Program czasowy" "Dni do wymiany filtra" "Program wakacyjny"                                                                                                    | "Regulator CO2"                              |  |
| "Strumień objętościowy powietrza dolotowego" "Strumień obj. pow. dol." "Temperatura zewnętrzna" "Temperatura powietrza dolotowego" "Temperatura pomieszczenia" "CO2" "Wartość graniczna CO2" "Funkcja obejścia:" "Temp. zad. pomiesz." "Element grzewczy podgrzewu wstępnego" "Program czasowy" "Dni do wymiany filtra" "Program wakacyjny"                                                                                                    | "Regulator wilgoci"                          |  |
| "Strumień obj. pow. dol." "Temperatura zewnętrzna" "Temperatura powietrza dolotowego" "Temperatura pomieszczenia" "CO2" "Wartość graniczna CO2" "Wartość graniczna CO2" "Funkcja obejścia:" "Temp. zad. pomiesz." "Element grzewczy podgrzewu wstępnego" "Program czasowy" "Dni do wymiany filtra" "Program wakacyjny"                                                                                                    | "Strumień objętościowy powietrza dolotowego" |  |
| <pre>"Temperatura zewnętrzna" "Temperatura powietrza dolotowego" "Temperatura pomieszczenia" "CO2" "Wartość graniczna CO2" "Funkcja obejścia:" "Temp. zad. pomiesz." "Element grzewczy podgrzewu wstępnego" "Program czasowy" "Dni do wymiany filtra" "Program wakacyjny"</pre>                                                                                                    | "Strumień obj. pow. dol."                    |  |
| "Temperatura powietrza dolotowego"<br>"Temperatura pomieszczenia"<br>"CO2"<br>"Wartość graniczna CO2"<br>"Funkcja obejścia:"<br>"Temp. zad. pomiesz."<br>"Element grzewczy podgrzewu wstępnego"<br>"Program czasowy"<br>"Dni do wymiany filtra"<br>"Program wakacyjny"                                                                                                    | "Temperatura zewnętrzna"                     |  |
| "Temperatura pomieszczenia"<br>"CO2"<br>"Wartość graniczna CO2"<br>"Funkcja obejścia:"<br>"Temp. zad. pomiesz."<br>"Element grzewczy podgrzewu wstępnego"<br>"Program czasowy"<br>"Dni do wymiany filtra"<br>"Program wakacyjny"                                                                                                    | "Temperatura powietrza dolotowego"           |  |
| "CO2"<br>"Wartość graniczna CO2"<br>"Funkcja obejścia:"<br>"Temp. zad. pomiesz."<br>"Element grzewczy podgrzewu wstępnego"<br>"Program czasowy"<br>"Dni do wymiany filtra"<br>"Program wakacyjny"                                                                                                    | "Temperatura pomieszczenia"                  |  |
| "Wartość graniczna CO2" "Funkcja obejścia:" "Temp. zad. pomiesz." "Element grzewczy podgrzewu wstępnego" "Program czasowy" "Dni do wymiany filtra" "Program wakacyjny"                                                                                                    | "CO2"                                        |  |
| <pre>"Funkcja obejścia:" "Temp. zad. pomiesz." "Element grzewczy podgrzewu wstępnego" "Program czasowy" "Dni do wymiany filtra" "Program wakacyjny"</pre>                                                                                                    | "Wartość graniczna CO2"                      |  |
| "Temp. zad. pomiesz."<br>"Element grzewczy podgrzewu wstępnego"<br>"Program czasowy"<br>"Dni do wymiany filtra"<br>"Program wakacyjny"                                                                                                    | "Funkcja obejścia:"                          |  |
| "Element grzewczy podgrzewu wstępnego"<br>"Program czasowy"<br>"Dni do wymiany filtra"<br>"Program wakacyjny"                                                                                                    | "Temp. zad. pomiesz."                        |  |
| <pre>"Program czasowy" "Dni do wymiany filtra" "Program wakacyjny"</pre>                                                                                                    | "Element grzewczy podgrzewu wstępnego"       |  |
| "Dni do wymiany filtra"<br>"Program wakacyjny"                                                                                                    | "Program czasowy"                            |  |
| "Program wakacyjny"                                                                                                    | "Dni do wymiany filtra"                      |  |
|                                                                                                    | "Program wakacyjny"                          |  |

### Przegląd menu rozszerzonego (ciąg dalszy)

#### "Ustawienia"

| "Godzina/data"                |  |
|-------------------------------|--|
| "Język"                       |  |
| "Kontrast"                    |  |
| "Jasność"                     |  |
| "Głośność dźwięku przycisków" |  |
| "Ustawienia podstawowe"       |  |

### Objaśnienia terminów

#### Powietrze usuwane

Zużyte powietrze, które jest odprowadzane z pomieszczenia.

#### Temperatura powietrza usuwanego

Temperatura powietrza odprowadzanego z pomieszczenia: Temperatura ta odpowiada mniej więcej temperaturze pomieszczenia.

#### Powietrze zewnętrzne

Powietrze zewnętrzne zasysane z zewnątrz.

#### Temperatura powietrza zewnętrznego

Temperatura powietrza zewnętrznego doprowadzanego z zewnątrz

#### Program roboczy

Za pomocą programu roboczego można określić stały stopień wentylacji, aktywować program czasowy lub wyłączyć wentylację i oczyszczanie powietrza w pomieszczeniach.

#### Status roboczy

Status roboczy informuje o stopniu wentylacji, na jakim pracuje system wentylacyjny. Moment zmiany statusu roboczego określany jest w programie czasowym.

#### Obejście

Patrz "Odzyskiwanie ciepła".

### Czujnik CO<sub>2</sub>

Czujnik pomiaru stężenia dwutlenku węgla:

#### Wskazówka

Program czasowy jest aktywny tylko w programie roboczym "Automatyczny".

Ten czujnik jest zamontowany w systemie wentylacyjnym Vitovent 200-P.

### Objaśnienia terminów (ciąg dalszy)

Patrz również "Stężenie dwutlenku węgla" i "Wilgotność powietrza".

### Stężenie CO<sub>2</sub>

Patrz "Stężenie dwutlenku węgla".

#### Zachwianie równowagi ciśnienia

Przy zachwianiu równowagi ciśnienia (dysproporcji) przepływ objętościowy powietrza zewnętrznego różni się od przepływu objętościowego powietrza odprowadzanego. W bardzo szczelnych budynkach powoduje to powstanie podciśnienia lub nadciśnienia w pomieszczeniu. W przypadku podciśnienia okna i drzwi gwałtownie się otwierają, w przypadku nadciśnienia zatrzaskują się.

#### Entalpiczny wymiennik ciepła

W zintegrowanym wymienniku ciepła wbudowanym w systemy wentylacyjne z odzyskiwaniem ciepła chłodniejsze powietrze dolotowe zostaje wstępnie ogrzane ciepłem z powietrza usuwanego. Te dwa strumienie powietrza nie mają przy tym ze sobą bezpośredniego kontaktu.

W urządzeniu Vitovent 200-P zamontowany jest entalpiczny wymiennik ciepła. Ten wymiennik ciepła może odzyskać z powietrza usuwanego nie tylko ciepło, lecz także dodatkowo dużą część wilgoci. Tym samym ten wilgotnościowy wymiennik ciepła dba zwłaszcza w zimnych porach roku o przyjemny klimat w pomieszczeniu. Powietrze w pomieszczeniu nie staje się nadmiernie suche.

#### Elektryczny element grzewczy podgrzewu wstępnego

Patrz "Elektryczny element grzewczy podgrzewu wstępnego".

#### Wentylacja okienna

Wentylacja pomieszczenia przy otwartych oknach: Większość energii cieplnej ulatuje przy tym z budynku.

#### Powietrze odprowadzane

Powietrze odprowadzane na zewnątrz. Przy zablokowanym obejściu powietrze odprowadzane zostało pozbawione w wymienniku ciepła większości energii cieplnej w celu ogrzania powietrza zewnętrznego.

#### Zabezpieczenie przed zamrożeniem

Przy odzysku ciepła ciepło z powietrza usuwanego przenoszone jest do powietrza doprowadzanego z zewnątrz. Dzięki temu powietrze usuwane się ochładza, a woda skrapla się w wymienniku ciepła. Przy niskich temperaturach zewnętrznych powstały w wymienniku ciepła kondensat może zamarznąć. Zmniejsza się ilość odzyskiwanego ciepła. W najgorszym przypadku lód może uszkodzić wymiennik ciepła. Aby zapobiec powstawaniu lodu w wymienniku ciepła, powietrze zewnętrzne może być wstępnie ogrzewane przez elektryczny element grzewczy podgrzewu wstępnego przed wlotem do wymiennika ciepła. Dodatkowo firma instalatorska może zamontować elektryczny element grzewczy podgrzewu wstępnego w przewodzie powietrza zewnętrznego.

Jeżeli system wentylacyjny pracuje w trybie ciągłym, wentylacja okienna nie jest wymagana.

### Objaśnienia terminów (ciąg dalszy)

### Kontrolowana wentylacja i oczyszczanie powietrza w pomieszczeniach

System wentylacyjny Vitovent 200-P umożliwia stałe doprowadzania i odprowadzania powietrza z pomieszczeń socjalnych.

Zamontowany w systemie wentylacyjnym filtr cząstek stałych (filtr HEPA) wyfiltrowuje wirusy i bakterie z powietrza pomieszczenia.

System wentylacyjny składa się głównie ze zintegrowanego urządzenia wentylacyjnego, tłumików, filtrów oraz przewodów powietrza zewnętrznego i odprowadzanego.

Jeśli moduł do obsługi wentylacji, typ LB1, jest podłączony do systemu wentylacyjnego, można ustawiać funkcje wentylacji na module obsługowym.

### Stężenie dwutlenku węgla (stężenie CO<sub>2</sub>)

System wentylacyjny jest wyposażony w czujnik CO<sub>2</sub>. Czujnik na bieżąco określa jakość powietrza na podstawie stężenia dwutlenku węgla w powietrzu pomieszczenia.

Im większe stężenie dwutlenku węgla w powietrzu pomieszczenia, tym gorsza jakość powietrza. Gdy stężenie dwutlenku węgla rośnie, system wentylacyjny automatycznie zwiększa wymianę powietrza (przepływ objętościowy powietrza), aby zapewnić stałe wysoką jakość powietrza w pomieszczeniu. Gdy stężenie dwutlenku węgla maleje, automatycznie zmniejsza się przepływ objętościowy powietrza.

### Wentylacja

Patrz "Kontrolowana wentylacja i oczyszczanie powietrza w pomieszczeniach".

### Stopień wentylacji

Przy wyborze stopnia wentylacji zostaje ustawiony określony, stały przepływ objętościowy powietrza.

### Wilgotność powietrza

Zawartość wilgoci w powietrzu pomieszczenia: Przy stale zbyt wysokiej wilgotności powietrza istnieje niebezpieczeństwo powstawania pleśni.

### Przepływ objętościowy powietrza

llość powietrza transportowana w ciągu godziny przez system wentylacyjny. Przepływ objętościowy powietrza podawany jest w metrach sześciennych na godzinę (m<sup>3</sup>/h).

Automatyczna regulacja jakości powietrza jest możliwa tylko w następujących warunkach:

- Ustawiony jest program roboczy "Automatyczny". oraz
- W programie czasowym aktywny jest status roboczy "Zreduk." lub "Normalny".

Za pomocą modułu do obsługi wentylacji, typ LB1, można ustawić 4 stopnie wentylacji z różnym przepływem objętościowym powietrza.

- Aby w pomieszczeniu nie panowało podciśnienie ani nadciśnienie, przepływ objętościowy powietrza doprowadzanego z zewnątrz (przepływ objętościowy powietrza zewnętrznego) musi być równy przepływowi objętościowemu powietrza usuwanego na zewnątrz (przepływ objętościowy powietrza odprowadzanego).
- Firma instalatorska określiła przepływy objętościowe powietrza dla każdego stopnia wentylacji podczas uruchamiania.

### Załącznik

### Objaśnienia terminów (ciąg dalszy)

#### Wskazówka

Jeśli regulacja jakości powietrza jest aktywna, przepływ objętościowy powietrza jest dopasowywany w zależności od zmierzonego stężenia dwutlenku węgla (CO<sub>2</sub>).

#### Wentylacja normalna

Stopień wentylacji, przy którym ustawia się normalny przepływ objętościowy powietrza (stopień wentylacji 3).

#### Temperatura pomieszczenia

Temperatura powietrza w pomieszczeniu: Temperatura ta odpowiada mniej więcej temperaturze powietrza usuwanego.

#### Wentylacja zredukowana

Stopień wentylacji, przy którym ustawia się zredukowany przepływ objętościowy powietrza (stopień wentylacji 2).

#### Element grzewczy podgrzewu wstępnego

Aby uniknąć oblodzenia wymiennika ciepła zintegrowanego urządzenia wentylacyjnego przy niskich temperaturach zewnętrznych, istnieje możliwość podgrzania powietrza zewnętrznego za pomocą elektrycznego elementu grzewczego podgrzewu wstępnego.

#### Wymiennik ciepła

Centralna jednostka konstrukcyjna ze zintegrowanym urządzeniem wentylacyjnym, w której chłodniejsze powietrze dolotowe jest podgrzewane ciepłem z powietrza usuwanego. Te dwa strumienie powietrza nie mają przy tym ze sobą bezpośredniego kontaktu. Elektryczny element grzewczy podgrzewu wstępnego jest zamontowany w przewodzie powietrza zewnętrznego lub w zintegrowanym urządzeniu wentylacyjnym. Patrz "Zabezpieczenie przed zamrożeniem".

### Objaśnienia terminów (ciąg dalszy)

### Odzyskiwanie ciepła

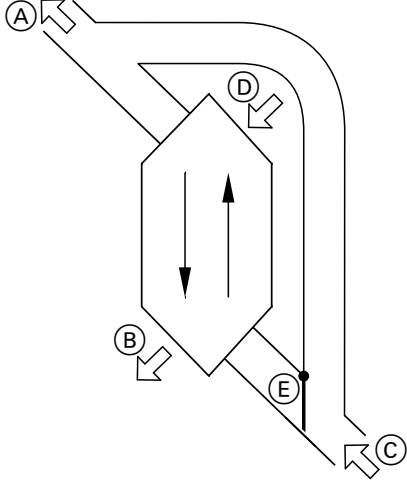

#### Rys. 21

- A Powietrze dolotowe
- B Powietrze odprowadzane
- © Powietrze zewnętrzne
- D Powietrze usuwane
- (E) Obejście
  - Obejście nieaktywne: wentylacja pomieszczeń z odzyskiwaniem ciepła
  - Obejście aktywne (jak na rys. 21): wentylacja pomieszczeń bez odzyskiwania ciepła

# Wentylacja pomieszczeń z odzyskiwaniem ciepła, obejście nieaktywne

Powietrze doprowadzone do pomieszczenia (powietrze dolotowe) ogrzewane jest przez wymiennik ciepła w zintegrowanym urządzeniu wentylacyjnym za pomocą ciepła pobieranego z powietrza (powietrza usuwanego). Tutaj obejście **nie** jest aktywne.

### Program czasowy

W programach czasowych określa się sposób reakcji systemu wentylacyjnego o wybranych godzinach.

### Powietrze dolotowe

Przefiltrowane powietrze zewnętrzne doprowadzane do pomieszczenia. Jeżeli obejście jest zablokowane, powietrze dolotowe jest wstępnie podgrzewane w wymienniku ciepła. Strata energii jest przy tym bardzo niewielka w porównaniu do wentylacji okiennej.

# Wentylacja pomieszczeń bez odzyskiwania ciepła, obejście aktywne

Przy **aktywnym** obejściu przepływ objętościowy powietrza jest w 100% kierowany poza wymiennik ciepła, a świeże, przefiltrowane powietrze zewnętrzne jest doprowadzane bezpośrednio do pomieszczenia. W zależności od temperatury zewnętrznej i temperatury pomieszczenia przy aktywnym obejściu do pomieszczenia doprowadzane jest chłodniejsze powietrze zewnętrzne. Tzn. pomieszczenie jest chłodzone pasywnie.

### Chłodzenie pasywne

Do pomieszczenia doprowadzane jest chłodniejsze powietrze zewnętrzne np. podczas chłodnych letnich nocy.

Jeśli spełnione są **wszystkie** poniższe warunki, obejście pasywnego chłodzenia jest aktywne:

- Temperatura pomieszczenia (temperatura powietrza usuwanego) jest wyższa od temperatury powietrza zewnętrznego.
- Temperatura pomieszczenia (temperatura powietrza usuwanego) przekracza "temperaturę wymaganą pomieszczenia" o 2°C.
- Temperatura powietrza zewnętrznego wynosi powyżej 7°C.

#### Wskazówka

Program czasowy jest aktywny tylko w programie roboczym **"Automatyczny"**.

### Wskazówki dotyczące usuwania odpadów

### Utylizacja opakowań

Utylizacją opakowań produktów firmy Viessmann zajmuje się firma instalatorska.

- **DE:** Opakowania są poddawane recyklingowi zgodnie z przepisami ustawowymi przez certyfikowany zakład utylizacji odpadów.
- AT: Opakowania są poddawane recyklingowi zgodnie z przepisami ustawowymi przez certyfikowany zakład utylizacji odpadów. Proszę skorzystać z ustawowego systemu usuwania odpadów ARA (Altstoff Recycling Austria AG, numer licencji 5766).

### Ostateczne wyłączenie z eksploatacji i utylizacja

Produkty firmy Viessmann można poddać recyklingowi. Podzespołów i materiałów eksploatacyjnych nie wolno wyrzucać do odpadów komunalnych. W sprawie przepisowej utylizacji starej instalacji należy skontaktować się z firmą instalatorską.

- **DE:** Materiały eksploatacyjne (np. czynniki grzewcze) można utylizować razem z odpadami komunalnymi.
- AT: Materiały eksploatacyjne (np. czynniki grzewcze) można utylizować razem z odpadami komunalnymi ASZ (Altstoff Sammelzentrum).

# Wykaz haseł

### С

| Cykl łączeniowy       | 16<br> |
|-----------------------|--------|
| Czujnik CO2           |        |
| Czyszczenie           |        |
| – Filtry              |        |
| - Obudowa             | 32     |
| - System wentylacyjny | 32     |
|                       |        |

### D

| Dopuszczalne warunki otoczenia4 |
|---------------------------------|
| Dopuszczalne warunki otoczenia4 |

### Е

| Elementy obsługowe           | 12 |
|------------------------------|----|
| Emisja hałasu.               | 10 |
| Entalpiczny wymiennik ciepła | 35 |

### F

| 10     |
|--------|
| 10     |
| 10, 32 |
| 32     |
|        |
|        |
| 32     |
|        |
| 24     |
| 23     |
| 9      |
|        |

# G

| Głośność dźwięku przycisków25 | ; |
|-------------------------------|---|
| Godzina/data                  |   |
| - Ustawianie25                | ; |
| – Ustawienia fabryczne11      |   |

### J

| Jakość powietrza1 | D, | 11, | 22 |
|-------------------|----|-----|----|
|-------------------|----|-----|----|

### Κ

| Kilka dni tygodnia                  |        |
|-------------------------------------|--------|
| Komunikaty                          |        |
| - Ostrzeżenie                       | 13, 27 |
| - Symbole                           | 13, 27 |
| – Usterka                           |        |
| – Wskazówka                         | 13, 27 |
| Kontrolowana wentylacja pomieszczeń |        |
| Kratka wylotu                       | 10     |
|                                     |        |
|                                     |        |

## L

| Lista k | omunikatów | 27 |
|---------|------------|----|
|         |            |    |

#### M Me

| Menu                                                                |    |
|---------------------------------------------------------------------|----|
| - Menu podstawowe                                                   | 13 |
| – Menu rozszerzone                                                  | 14 |
| Menu podstawowe                                                     |    |
| – Obsługa                                                           | 13 |
| <ul> <li>Preferowany stopień wentylacji w trybie ciągłym</li> </ul> | 14 |
| – Program roboczy                                                   | 13 |
| <ul> <li>Ustawianie trybu Eco</li> </ul>                            | 14 |
| <ul> <li>Ustawianie trybu intensywnego</li> </ul>                   | 14 |
| Menu rozszerzone                                                    | 14 |
| - Struktura                                                         | 33 |
| Moduł obsługowy                                                     | 12 |
|                                                                     |    |

### Ν

| Niefachowa obsługa | 9 |
|--------------------|---|
|--------------------|---|

### 0

| •                                           |       |
|---------------------------------------------|-------|
| Obejście                                    | 38    |
| Objaśnienia terminów                        | 34    |
| Oczyszczanie powietrza                      | 9     |
| Oczyszczanie powietrza w pomieszczeniach    | 9, 36 |
| - Bez odzyskiwania ciepła                   | 21    |
| - Status roboczy                            | 22    |
| - Ustawienia fabryczne                      | 10    |
| - Włączanie                                 | 19    |
| - Wyłączanie                                | 19    |
| Odczyt                                      | 27    |
| - Informacje                                | 27    |
| - Wskazówka, komunikat ostrzegawczy/zgłosze | nie   |
| usterki                                     | 27    |
| Odzyskiwanie ciepła                         | 38    |
| Opis urządzenia                             | 9     |
| Ostrzeżenie                                 |       |
| Otwór kontrolny                             | 31    |
| Otwór powietrza dolotowego                  | 10    |
| Otwór powietrza usuwanego                   | 10    |
| Otwór spustowy                              | 32    |
| Otwór wywiewny                              | 29    |
|                                             |       |

### Ρ

| Pierwsze uruchomienie               | 10     |
|-------------------------------------|--------|
| Płyta Isopanel                      | 10     |
| Pomieszczenia                       | 8      |
| Potwierdzanie komunikatów           | 27     |
| Poziomy obsługi                     | 12     |
| Program czasowy                     | 27     |
| – Ustawianie                        | 16, 21 |
| - Ustawianie efektywne              | 17     |
| Program roboczy                     |        |
| – Objaśnienie                       |        |
| – Symbole                           | 15     |
| – Ustawianie                        | 13, 21 |
| - Włączanie wyłączenia instalacji   |        |
| - Zakończenie wyłączenia instalacji |        |
| Program wakacyjny                   |        |
| - Przerwanie/usuwanie               | 24     |
| - Ustawianie                        | 24     |
| - Wyłaczanie                        | 24     |
| – Zmiana                            |        |
|                                     |        |

6169727

## Wykaz haseł (ciąg dalszy)

| Przebieg obsługi                   | 15     |
|------------------------------------|--------|
| Przepływ objętościowy powietrza10, | 11, 36 |
| Przerwa w dostawie prądu           | 11     |
| Przestawienie na czas zimowy/letni | 11     |
| Przewód powietrza odprowadzanego   | 10     |
| Przewód powietrza zewnętrznego     | 10     |
| Przycisk kursora                   | 12     |
| Przyłącze kondensatu               | 10     |
| Przyłącze powietrza odprowadzanego | 10     |
| Przywracanie ustawień fabrycznych  | 26     |

### S

| Sale gastronomiczne                                       | .8  |
|-----------------------------------------------------------|-----|
| Sale grupowe                                              | 8   |
| Sale konferencyjne                                        | .8  |
| Sale lekcyjne                                             | . 8 |
| Słownik                                                   | 34  |
| Stan roboczy                                              | 29  |
| Status roboczy                                            |     |
| – Intensywny                                              | 22  |
| – Normalny                                                | 22  |
| – Objaśnienie                                             | 34  |
| – Zredukowany                                             | 22  |
| Stopień wentylacji                                        | 36  |
| Strata energii                                            | 10  |
| Symbole                                                   |     |
| <ul> <li>– Funkcje komfortowe i energooszczędne</li></ul> | 12  |
| – Informacje ogólne                                       | .8  |
| – Program roboczy                                         | 12  |
| – Stopień wentylacji                                      | 13  |
| – Wskazanie                                               | 12  |
| System przewodów                                          | 36  |

### т

| Temperatura pomieszczenia |        |
|---------------------------|--------|
| Temperatury otoczenia     | 10     |
| Tłumik                    | 10, 36 |
| Tryb Eco                  |        |
| - Ustawianie              | 14, 23 |
| – Zakończenie             | 23     |
| Tryb intensywny           |        |
| - Ustawianie              | 14, 22 |
| – Zakończenie             | 22     |
|                           |        |

### U

Ustawianie

| <ul> <li>– Głośność dźwięku przycisków</li> </ul>                                                                                                    | 25       |
|----------------------------------------------------------------------------------------------------|----------|
| - Godzina/data                                                                                                    | 25       |
| – Język                                                                                                    | 25       |
| - Program czasowy                                                                                                    | 16, 21   |
| – Program roboczy                                                                                                    | 13, 21   |
| - Wartość wymagana temperatury pomiesz                                                                                                    | czenia15 |
| Ustawianie języka                                                                                                    | 25       |
| <ul> <li>Język</li> <li>Program czasowy</li> <li>Program roboczy</li> <li>Wartość wymagana temperatury pomiesz</li> <li>Ustawianie języka</li> </ul> |          |

| Usterka                                  | .28 |
|------------------------------------------|-----|
| Utrzymywanie w dobrym stanie technicznym | 31  |
| , , , , , , , , , , , , , , , , , , ,    | -   |
| V                                        |     |
| Vitovent 200-P                           | 9   |
|                                          |     |

### W

| Wanna zbiorcza kondensatu      |        |
|--------------------------------|--------|
| - Czyszczenie                  | 31     |
| - Kontrola poziomu napełnienia | 31     |
| - Opróżnianie                  | 31     |
| Wartości ustawień              | 27     |
| Warunki otoczenia              | 4      |
| Wentylacja pomieszczeń         |        |
| - Bez odzyskiwania ciepła      | 21     |
| - Ustawienia fabryczne         | 10     |
| - Włączanie                    | 19     |
| - Wyłączanie                   | 19     |
| - Z odzyskiwaniem ciepła       | 38     |
| Wilgotność powietrza           | 10, 36 |
| Wskazówka                      |        |
| Wskazówki dotyczące obsługi    | 12     |
| Wskaźnik serwisowy filtra      | 32     |
| Wygaszacz ekranu               | 15     |
| Wyłączenie instalacji          |        |
| - Włączanie                    | 19     |
| - Zakończenie                  | 19     |
| Wyłączenie z eksploatacji      | 5      |
| Wymiana filtra                 | 29     |
| Wymiennik ciepła               | 10     |
| Wyświetlacz                    |        |
| - Ustawianie jasności          | 25     |
| - Ustawianie kontrastu         | 25     |

### Ζ

| Zabezpieczenie przed zamarzaniem | . 10 |
|----------------------------------|------|
| Zabezpieczenie przed zamrożeniem | . 35 |
| Zastosowanie                     | 8    |

### Osoba kontaktowa

W przypadku pytań lub konieczności wykonania prac konserwacyjnych i naprawczych przy instalacji grzewczej prosimy zwrócić się do firmy instalatorskiej. Adresy najbliższych firm instalatorskich znajdą Państwo np. w Internecie na stronie www.viessmann.de.

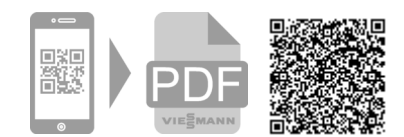

Viessmann Sp. z o.o. ul. Gen. Ziętka 126 41 - 400 Mysłowice tel.: (801) 0801 24 (32) 22 20 330 mail: serwis@viessmann.pl www.viessmann.pl